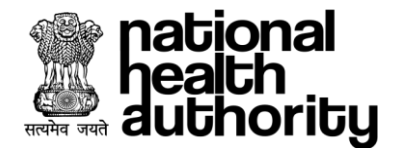

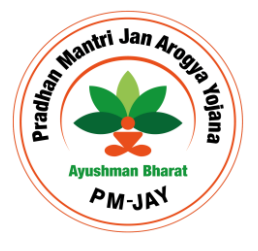

# Hospital Engagement Module

# User Manual

Version 1.0 05-Nov-2024

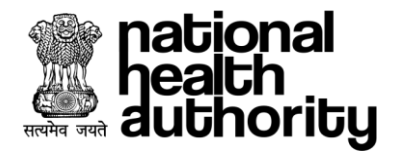

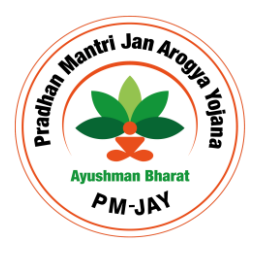

# **Document Release Note**

| Notice No. | : NA                               |
|------------|------------------------------------|
| Customer   | : National Health Authority, India |
| <b>.</b>   |                                    |

#### Project : PMJAY 2.0

#### **Document Details**

| Name        | Version Number | Description                                                                |
|-------------|----------------|----------------------------------------------------------------------------|
| User Manual | 1.0            | This document describes the processes and steps to use the UMP Application |

#### **Revision Details**

| Action Taken<br>(Add/Del/Change) | Previous Page Number | New Page Number | Revision Description |
|----------------------------------|----------------------|-----------------|----------------------|
| NA                               |                      |                 |                      |

#### **Review By**

| Name of the Reviewer | Review Date | Description       |
|----------------------|-------------|-------------------|
| Dhananjay Saini      | 05-11-2024  | Document reviewed |

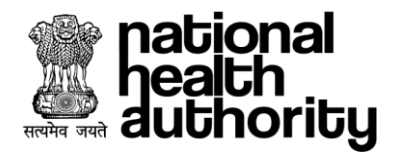

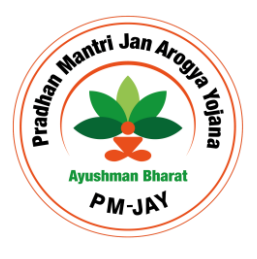

# **Document Revision List**

| Customer      | : National Health Authority, India |
|---------------|------------------------------------|
| Project       | : PMJAY 2.0                        |
| Document Name | : User Manual                      |

#### **Release Notice Reference (for release)**

| Revision Date | Version<br>Details | Revision Description |
|---------------|--------------------|----------------------|
| 05 Nov 24     | Version 1          | Document Created     |

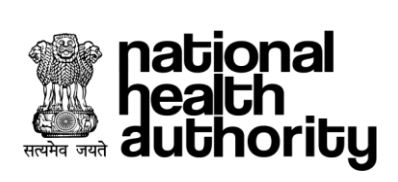

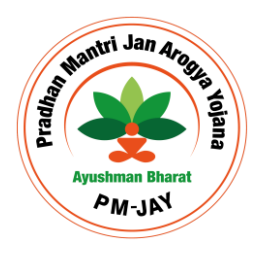

# **Table of Contents**

| 1.           | INTRODUCTION                           | 6    |
|--------------|----------------------------------------|------|
| 1.1.         | Purpose                                | 6    |
| <b>1.2</b> . | Features                               | 6    |
| 1.3.         | HEM Roles                              | 7    |
| 2.           | HEM USER CREATION PROCESS FLOW         | 8    |
| 3.           | USER HIERARCHY TABLE FOR ROLE CREATION | 9    |
| 4.           | FACILITY EMPANELMENT                   | . 10 |
| 4.1.         | HEM-HFR data linkage                   | 10   |
| 4.2.         | Facility Group Creation                | 11   |
| 4.3.         | Empanelment Form                       | 13   |
| 4.4.         | E-sign                                 | 20   |
| 5.           | LEVEL 1 APPROVER (DEC)                 | . 21 |
| 5.1.         | Dashboard                              | 21   |
| 5.2.         | Worklist                               | 23   |
| 5.3.         | Physical Verification                  | 26   |
| 5.4.         | Annual Declaration                     | 27   |
| 5.5.         | DEC- EDC                               | 27   |
| 6.           | LEVEL 2 APPROVER (SEC)                 | . 29 |
| 6.1.         | Dashboard                              | 29   |
| 6.2.         | Worklist                               | 30   |
| 6.3.         | Physical Verification                  | 32   |
| 6.4.         | Annual Declaration                     | 32   |
| 6.5.         | EDC                                    | 33   |
| 7.           | FIND HOSPITAL                          | . 34 |
| 7.1.         | Hospital Profile                       | 34   |
| 7.2.         | Feedback                               | 35   |
| 8.           | EMPANELMENT DISCIPLINARY COMMITTEE     | . 37 |
| 9.           | PHYSICAL VERIFICATION                  | . 44 |
| 10.          | ANNUAL DECLARATION                     | . 47 |
| 11.          | GREEN CHANNEL                          | . 48 |
| 12.          | QUALITY AUDIT                          | . 49 |
| 13.          | EXTERNAL VERIFIER AUDIT                | 51   |
| 14.          | IMPORTANT POINTS                       | . 52 |
| 15.          | FAQ                                    | . 52 |

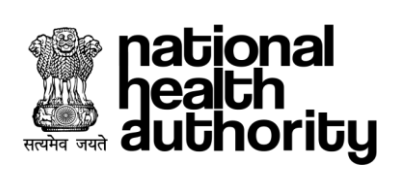

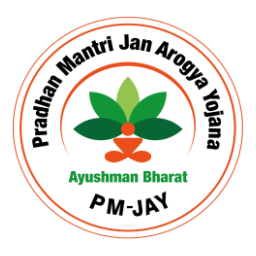

# **ABBREVIATIONS**

| Abbreviation | Expansion                                         |
|--------------|---------------------------------------------------|
| ABDM         | Ayushman Bharat Digital Mission                   |
| AB-PMJAY     | Ayushman Bharat Pradhan Mantri Jan Arogya Yojana  |
| CGRMS        | Centralized Grievance Redressal Management System |
| DEC          | District Empanelment Committee                    |
| ISA          | Implementation Support Agency                     |
| NHA          | National Health Authority                         |
| ОТР          | One Time Password                                 |
| РМАМ         | Pradhan Mantri Arogya Mitra                       |
| SEC          | State Empanelment Committee                       |
| SHA          | State Health Agency                               |
| SMS          | Short Message Service                             |
| SSO          | Single-Sign-On                                    |
| TMS          | Transaction Management System                     |
| ТРА          | Third Party Agency                                |
| UHC          | Universal Health Coverage                         |
| UMP          | User Management Portal                            |

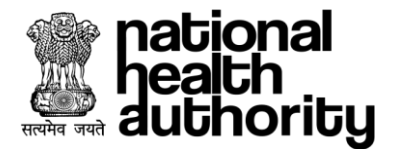

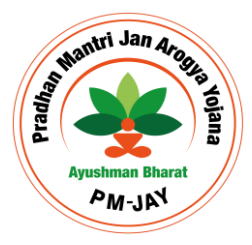

# **1.** INTRODUCTION

#### 1.1. Purpose

Hospital Engagement Module (HEM) is aimed to facilitate the users to perform the various hospitals/health care facility related activities. Users are provided with the one stop solution for facility empanelment, de-empanelment, upgrade, withdraw, etc. Single admin can handle various facilities under single interactive dashboard using same credentials.

#### 1.2. Features

Users will login into the HEM application which enables the following features for them:

- 1. Registration of Health Care Service Provider for empanelment
- 2. Verification of empanelment request
  - a) Physical verification
  - b) L1 Approval
  - c) L2 Approval
- 3. Disciplinary actions of Health Care Service Provider
  - a) General Communication
  - b) Show cause notice
  - c) Stop Payments
  - d) De-Empanelment
  - e) Blacklist
  - f) Suspension
  - g) Immediate Suspension
  - h) Request to Revoke Facility
  - i) Re-empanelment
  - j) Inactive
  - k) Penalty
  - l) FIR
  - m) De-empanelment of speciality
- 4. Update and Upgrade Details
- 5. Withdrawal from PMJAY2.0 scheme
- 6. Health Facility Registry integration
- 7. Audit Process
- 8. Find Hospital
- 9. Feedback Form

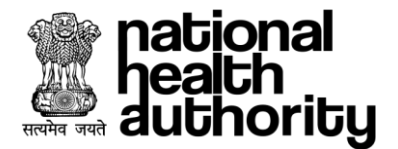

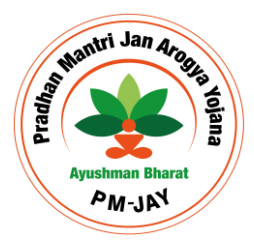

- 10. Green Channel
- 11. Annual Declaration
- 12. Group Creation
- 13. Hospital Profile
- 14. E-sign
- 15. Quality Audit

#### 1.3. HEM Roles

- 1. **Hospital Admin**: The users who are going to access the HEM application to perform the activities with respect to their facility or group of facilities
- 2. Level 1 Approver: The users who are responsible for the level 1 approval for the facilities raised by their respective admin and get them inspect at field level. L1 approver's decision is not the final decision, they recommend their suggestion to L2 approver for the final action.
- 3. Level2 Approver: The users who are responsible for the level 2 approval for the facilities which has been actioned upon by L1 approver or can directly take the final decision over the facility under their region/state as per the workflow.
- 4. **EDC User:** These are the type of users who are going to perform the disciplinary action against any facility.
- 5. **Physical Verifier:** The user will perform the ground level physical verification and provide their inputs in the application against the assigned facility.
- 6. NHA Officer: The user will perform the activities for the facilities such as GOI hospitals or the facilities under non- implementing states and perform the activities as per the workflow.

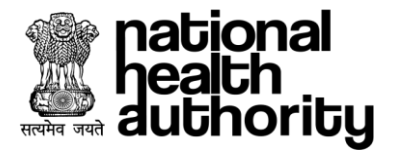

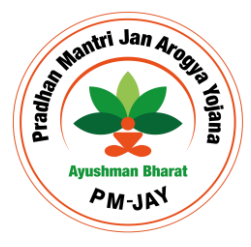

# 2. HEM USER CREATION PROCESS FLOW

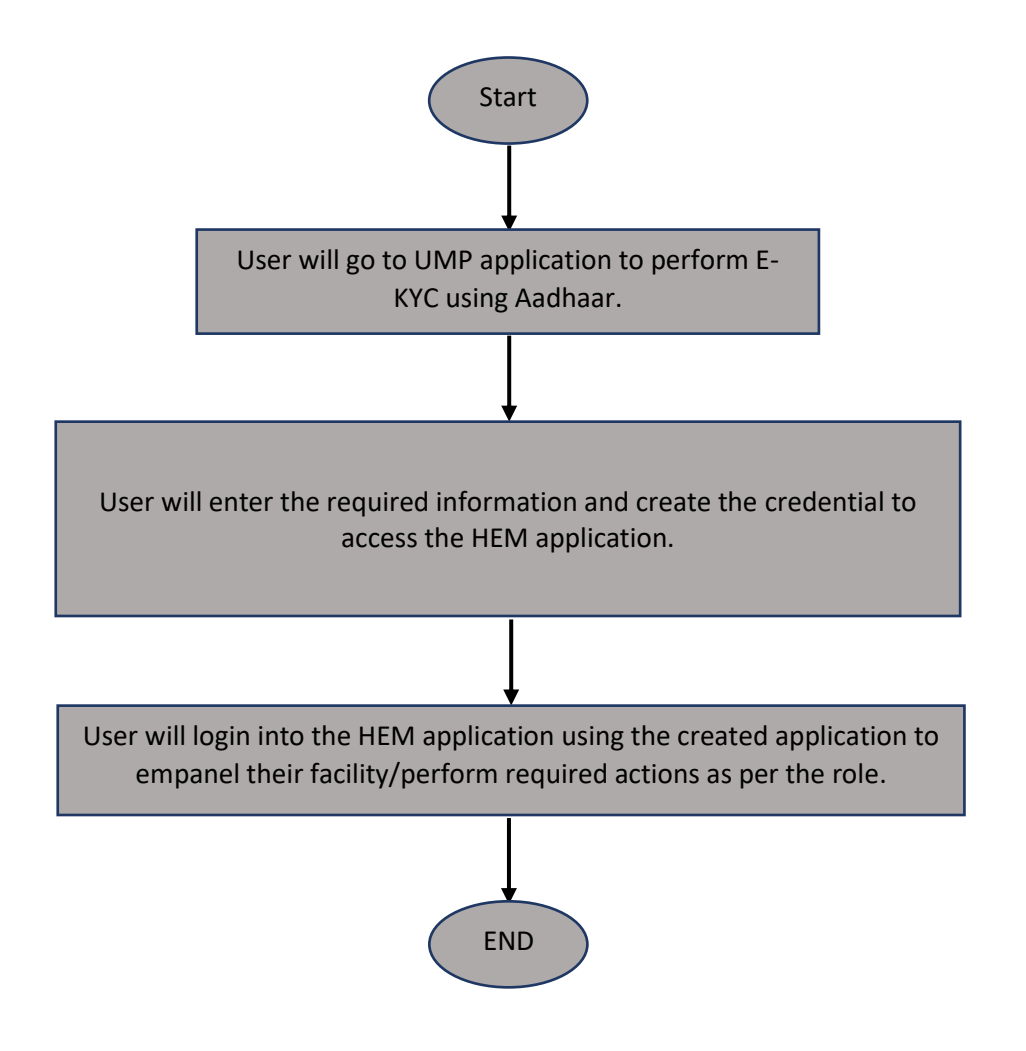

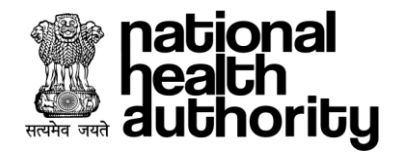

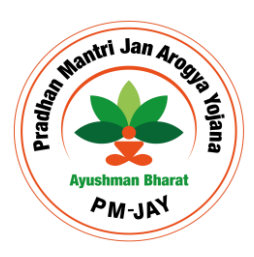

# 3. USER HIERARCHY TABLE FOR ROLE CREATION

| S. no | Parent Entity      | Entity Type | Entity                            | Role                  | Application |
|-------|--------------------|-------------|-----------------------------------|-----------------------|-------------|
| 1     | SHA (State)        | Hospital    | Hospital Name                     | ADMIN                 | UMP         |
| 2     | SHA (State)        | Division    | District Empanelment<br>Committee | DEC Officer           | HEM         |
|       |                    |             | District Empanelment              |                       |             |
| 3     | SHA (State)        | Division    |                                   | DEC Physical Verifier | HEM         |
|       |                    |             | State Empanelment<br>Committee    |                       |             |
| 4     | SHA (State)        | Division    |                                   | SEC Officer           | HEM         |
|       |                    |             | State Empanelment<br>Committee    |                       |             |
| 5     | SHA (State)        | Division    |                                   | SEC Physical Verifier | HEM         |
|       | National<br>Health |             |                                   |                       |             |
| 6     | Authority          | Division    | Convergence                       | AD                    | HEM         |
| 7     | National<br>Health | Division    | C                                 |                       |             |
| /     | Authority          | Division    | Convergence                       | DH                    | HEM         |
| 8     | SHA (State)        | ТРА         | Agency Name                       | Physical Verifier     | HEM         |
|       | National<br>Health |             |                                   |                       |             |
| 9     | Authority          | Division    | SPE                               | ADMIN                 | HEM         |
| 10    | Global             | Operations  | NHA Hospitals                     | ADMIN                 | UMP         |
| 11    | Global             | Operations  | NHA Hospitals                     | NHA Officer           | HEM         |
| 12    | Global             | Operations  | NHA Hospitals                     | Physical Verifier     | HEM         |

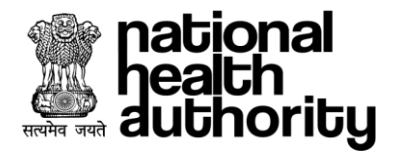

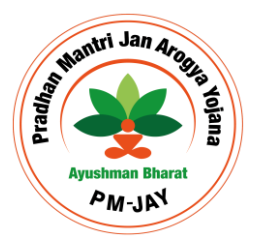

### 4. FACILITY EMPANELMENT

#### 4.1. HEM-HFR data linkage

PMJAY Users shall be able to populate data in HEM from HFR accounts such that same data can be maintained with single time efforts in both the applications. User will populate the data by entering the HFR ids in HEM application and confirm it, in case the account is not created in HFR then the link is provided which redirect to the ABDM HFR application. User clicks on New Empanelment tab and a confirmation will be done if the hospital needs to be empanelled under group. In case of group hospital, it will be populated to the existing group to add the facility.

| health<br>nealth<br>authorit  | y 😩 Hospital                               | Engagement Module           |                                 |                  | Ĺ               | A+ A A- Lo AD  | vy Agarwal <del>-</del><br>MIN |
|-------------------------------|--------------------------------------------|-----------------------------|---------------------------------|------------------|-----------------|----------------|--------------------------------|
| C Dasi<br>Hello, Lo<br>Your A | hboard EDC<br>vy Agarwal<br>Applications ! |                             |                                 |                  | + Group         | + New Empanelr | nent                           |
|                               | <b>7</b><br>Draft                          | 3<br>Submitted              | <b>10</b><br>Total Applications |                  | 2<br>Empanelled | 0<br>Rejected  |                                |
|                               |                                            |                             |                                 |                  |                 | Viev           | v More ≫                       |
| Sr.No.                        | Facility/Reference<br>ID                   | Facility Nam                | ne                              | Facility<br>Type | Specialities    | Scheme<br>Type | Action                         |
| 1.                            | 17349                                      | JAN JEEVAN PRIVATE HOSPITAL |                                 | Hospital         | BM, MC, MO, SO  | PMJAY          | >                              |
| 2.                            | 13738                                      | SG HOSPITAL                 |                                 | Hospital         | MG              | PMJAY          | >                              |

In case of single hospitals, a new window populates which asks if the facility is registered in ABDM-HFR. If 'Yes', user will be required to enter the HFR ID and the required data will get populated in the empanelment form while in case of 'No', User is asked to fill the details in ABDM-HFR via link provide on the screen. Once the HFR data is filled user is asked to come to the HEM application and continue the process of empanelment by logging in and entering the created HFR ID.

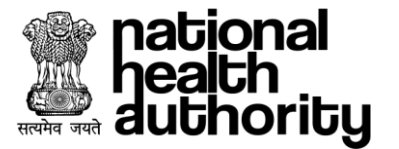

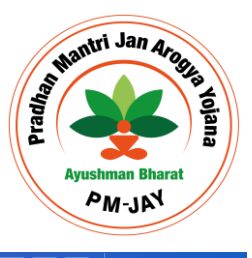

A+ A A-Lovy Agai

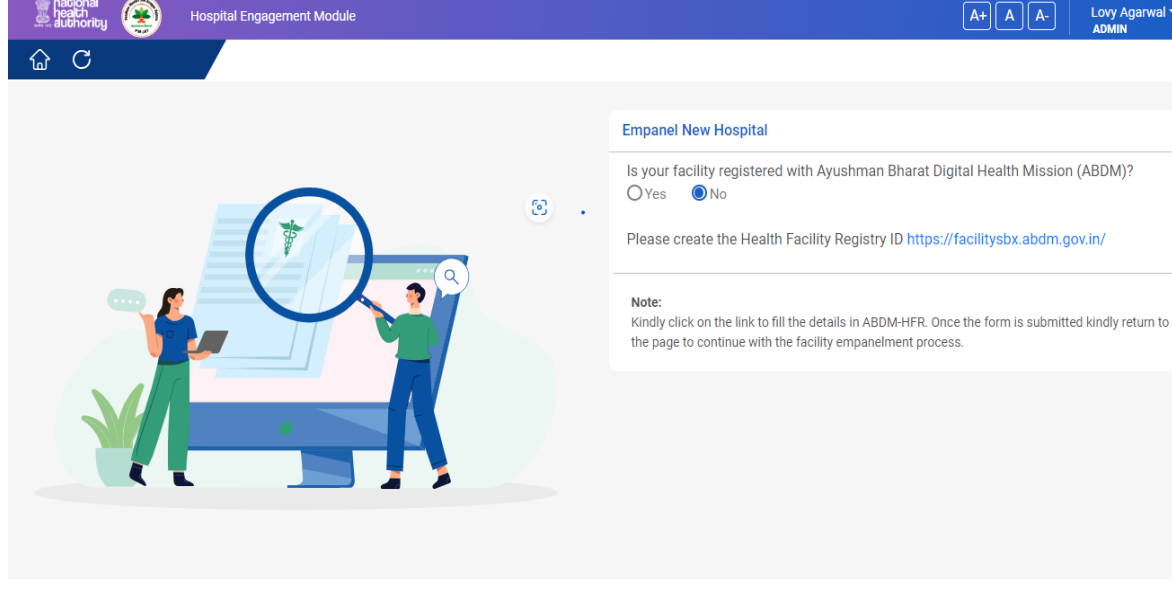

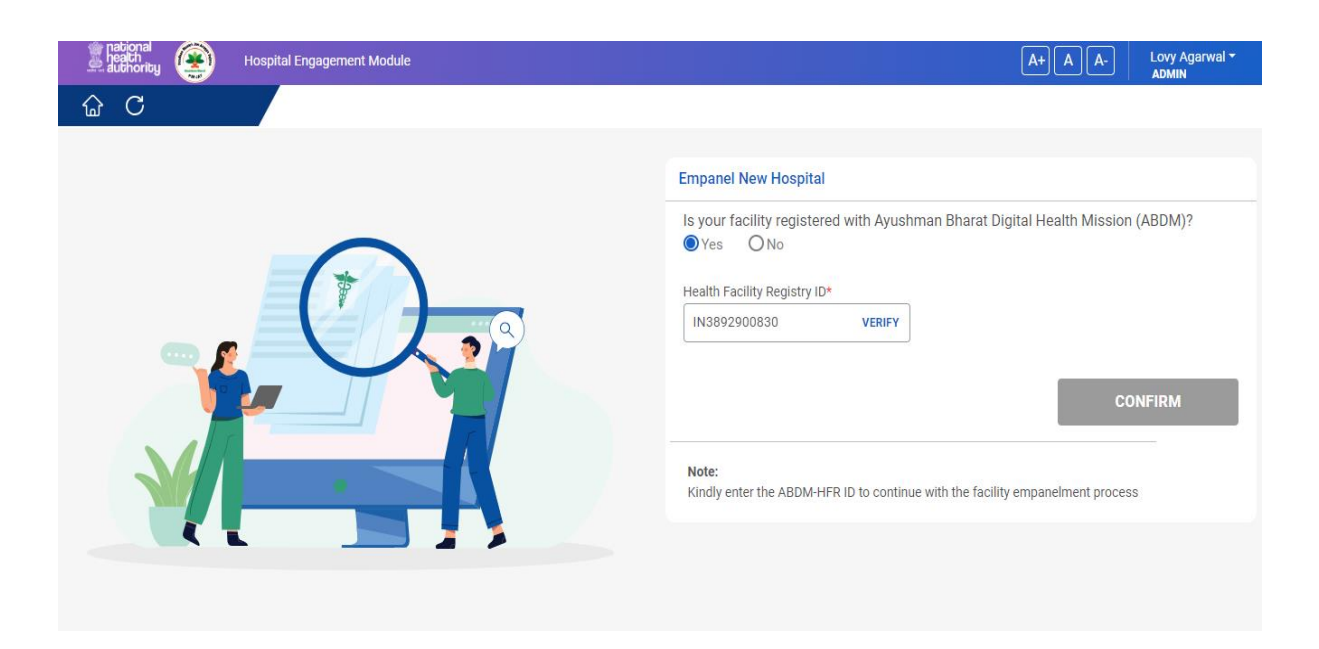

#### 4.2. **Facility Group Creation**

Users having the admin access of multiple facilities will be able to create a group and add the required facilities in it such that they can monitor and perform required operations with respect to the facilities all at one place. User is required to click on the "Group" tab and the list of existing groups appear, User can add the facility to the existing tab or a new group can be created by clicking the group tab on the right corner of the screen.

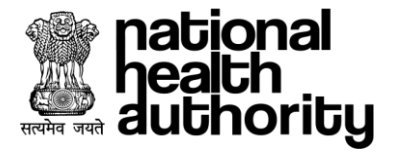

| heath<br>author  | al<br>rity 😰 Hospital         | Engagement Module           |                                 |                  |                 | A+ A A- La           | ovy Agarwal <del>-</del><br>DMIN |
|------------------|-------------------------------|-----------------------------|---------------------------------|------------------|-----------------|----------------------|----------------------------------|
| ଜ C              |                               |                             |                                 |                  |                 |                      |                                  |
| Da               | shboard EDC                   |                             |                                 |                  |                 |                      |                                  |
| Hello, L<br>Your | ovy Agarwal<br>Applications ! |                             |                                 |                  | + Group         | + New Empanel        | Iment                            |
|                  | <b>7</b><br>Draft             | 3<br>Submitted              | <b>10</b><br>Total Applications |                  | 2<br>Empanelled | <b>O</b><br>Rejected |                                  |
|                  |                               |                             |                                 |                  |                 | Vie<br>< 1 >         | w More 👻                         |
| Sr.No.           | Facility/Reference<br>ID      | Facility Nar                | me                              | Facility<br>Type | Specialities    | Scheme<br>Type       | Action                           |
| 1.               | 17349                         | JAN JEEVAN PRIVATE HOSPITAL |                                 | Hospital         | BM, MC, MO, SO  | PMJAY                | >                                |
| 2.               | 13738                         | SG HOSPITAL                 |                                 | Hospital         | MG              | PMJAY                | >                                |

| national<br>peach<br>Huthoriby                                                                                                    | nent Module |           |          | A+ A A- | Lovy Agarwa<br>ADMIN |
|----------------------------------------------------------------------------------------------------|-------------|-----------|----------|---------|----------------------|
| C                                                                                                    |             |           |          |         |                      |
| ne > Group                                                                                                    |             |           |          |         |                      |
| Groups                                                                                                    |             | Dashboard | Worklist | Update  | Group                |
| Group Lists                                                                                                    |             |           |          | (       | + Group              |
|                                                                                                    |             |           |          |         | < 1 >                |
| G18780GR0                                                                                                    |             |           |          |         |                      |
| Group Email - lovyagarwal@tcs.com<br>Group Phone No - 9667760191<br>Group Headquarter Pincode - 201301<br>Group Headquarter District - GAUTAM |             |           |          |         |                      |
| BUDDINA NACAD                                                                                                    | × .         |           |          |         |                      |

Users will be required to fill the details of the group as mentioned below and details of the facility which will be the part of the group. User is required to add at least 2 facilities to create a group.

| Pacional<br>health<br>authority () Hospital Engagement | Module                      |                |               |          | A+ A A-                  | Lovy Agarwal<br>ADMIN |
|--------------------------------------------------------|-----------------------------|----------------|---------------|----------|--------------------------|-----------------------|
| 3 C                                                    |                             |                |               |          |                          |                       |
| lome > Hospital Group                                  |                             |                |               |          |                          |                       |
| Hospital Group                                         |                             |                | Dashboard     | Worklist | Update                   | Group                 |
| Group Details                                          |                             |                |               |          |                          |                       |
| Group Name*                                            | Group Email*                | Group Phone No | 0.*           | Gr       | oup Headquarter Pincode* |                       |
| Allopathy hospital                                     | ABC@gmail.com               | 9876543120     |               |          | 201301                   |                       |
| Group Headquarter State*                               | Group Headquarter District* | Group Headqua  | rter Address* |          |                          |                       |
| Uttar Pradesh                                          | Gautam Buddha Nagar         | Sector 27, No  | ida           |          |                          |                       |
| Group Ownership Type*                                  | Group Ownership Sub-Type*   |                |               |          |                          |                       |
| Private                                                | Private Limited Company 🗸   |                |               |          |                          |                       |
| Do all the entities in the group have common F         | PAN ?* OYes ONo             |                |               |          |                          |                       |
| Do all the entities in the group have common T         | AN ?★ ○Yes                  |                |               |          |                          |                       |

12

Mantri Jan Arogg

PM-JAY

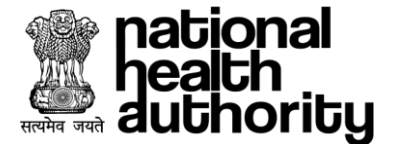

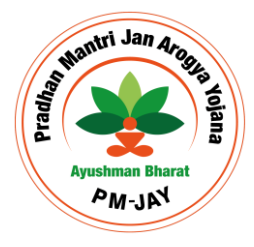

Once user enters the details of the facility, It will be added in the tabular format at the bottom and the facility is ready to get empanelled now.

| $\wedge \alpha$                                                 |  | - ABOULLA |
|-----------------------------------------------------------------|--|-----------|
|                                                                 |  |           |
| Do all the entities in the group have common PAN ?* O Yes O No  |  |           |
| Do all the entities in the group have common TAN ? * 🔘 Yes 💿 No |  |           |
|                                                                 |  |           |
| Facility Details ①                                              |  |           |
| Health Facility Registry ID* Facility Name* Facility Type*      |  |           |
| IN9383993938 VERIFY Type Here Medical College Hospital V        |  |           |
| Facility Address*                                               |  |           |
| Sector 27, Noida                                                |  |           |
|                                                                 |  |           |
| RESET                                                           |  | ADD       |

#### 4.3. Empanelment Form

**Facility Information**: User once enters and verifies the HFR ID, the process of empanelment gets initiated. User will be shown the required field to enter the data. Some of the fields will get the data auto populated from HFR which will be marked greyish and have the data frozen in it. First section is Facility information in which user is required to enter the establishment details and Address details of the facility. Mandatory fields have been marked with star mark on the fields.

| hationa<br>health<br>author | al 🛞 Hospital Engagement Module   |                                             |                                | A+ A A- Lovy Agarwal               |  |
|-----------------------------|-----------------------------------|---------------------------------------------|--------------------------------|------------------------------------|--|
| ) C                         |                                   | LIFECARE PRIVATE                            | HOSPITAL                       |                                    |  |
| ome > F                     | Facility Information              |                                             |                                |                                    |  |
| 1                           |                                   |                                             |                                |                                    |  |
|                             | Facility Name*                    | Facility Type*                              | Facility Speciality Type*      | Facility Ownership Type*           |  |
|                             | LIFECARE PRIVATE HOSPITAL         | Hospital 🗸                                  | Select 🗸                       | Private 🗸                          |  |
|                             | Facility Ownership Sub Type - 1*  | Facility Ownership Sub Type - 2*            | Date of Establishment* Clear   | Facility Registration Certificate* |  |
| 6                           | Public Private Partnership 🗸 🗸    | Select ~                                    | DD/MM/YYYY                     | Select ~                           |  |
| etails                      | Facility Registration Number*     | Registration Certificate Expiry Date* Clear | System(s) of Medicine*         | Government Benefits/Concessions    |  |
| nent [                      | Туре Неге                         | DD/MM/YYYY                                  | Modern Medicine(Allopathy) 🗸 🗸 | Select ~                           |  |
| olishn                      | ROHINI ID (ID as allotted by IIB) | Group ID                                    | Name of Group                  |                                    |  |
| Estal                       | Type Here                         | G10226GR0                                   | group one                      |                                    |  |
|                             |                                   |                                             |                                |                                    |  |
|                             | Does this facility has PG/DNB?*   |                                             |                                |                                    |  |
|                             |                                   |                                             |                                |                                    |  |

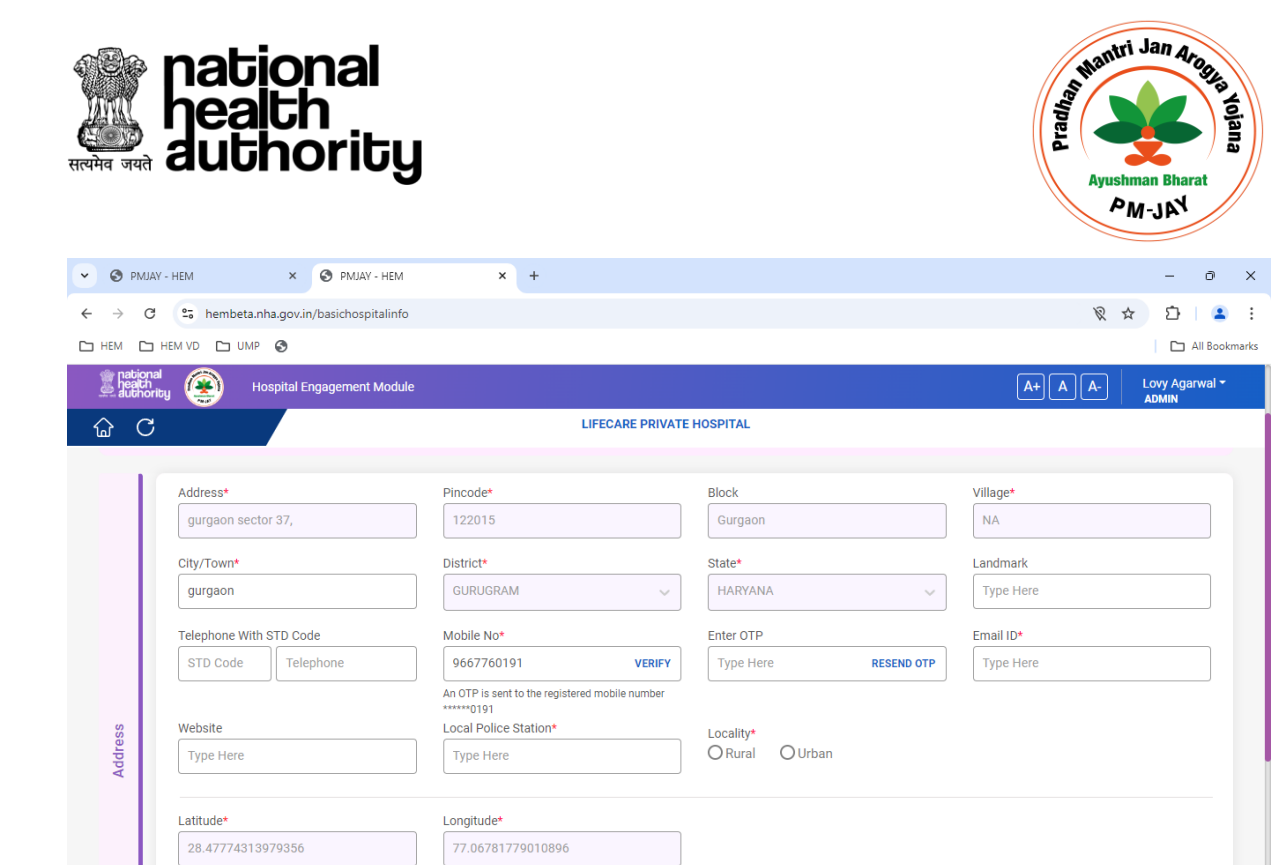

**Scheme**: Once the Facility Information is filled, user will be required to fill the further section in which scheme will be selected for which the empanelment will be done.

| auti          | th<br>hority                  | Hospital Engagement Moo | lule     |                    |                   |                            | A+ A                     | A- Lovy Agarwal -<br>ADMIN |
|---------------|-------------------------------|-------------------------|----------|--------------------|-------------------|----------------------------|--------------------------|----------------------------|
| <u>ଜ</u> ୍ଜ ( | C                             |                         |          | JAN JEEVAN PR      | VATE HOSPITAL     |                            |                          |                            |
|               | <b>O</b> —                    |                         |          | 0                  |                   |                            | 0                        |                            |
| Acc           | count Created<br>(17-05-2024) | Empanelment F           | Form     |                    | DEC Officer Actio | n                          |                          | SEC Officer Action         |
| Fac           | cility Informat               | ion                     |          |                    |                   |                            |                          | $\odot$                    |
| s             | Scheme 🤜                      | Specialities 🥑          | Services | Statutory Licenses | Human Resources   | Quality &<br>Accreditation | Financial<br>Information | Documents                  |
| <u>0</u>      | Scheme*                       |                         |          |                    |                   |                            |                          |                            |
| Detai         | PMJAY                         |                         |          | ×                  | ~                 |                            |                          |                            |
| cheme         |                               |                         |          |                    |                   |                            |                          |                            |
| ŭ             |                               |                         |          |                    |                   |                            |                          |                            |
| 0             |                               |                         |          |                    |                   |                            |                          | SAVE                       |
|               |                               |                         |          |                    |                   |                            |                          |                            |
|               |                               |                         |          |                    | ВАСК              | PRE                        | VIEW                     | NEXT                       |

**Specialities**: Once the scheme is selected, user will select the required specialities by clicking on available, offered specialities will be automatically selected and can be deselected only in case of super speciality hospitals and accordingly reason for not offering will be required against the same. Once clicking the check box of declaration and save, user is required to click on 'Next' button to move to the services section.

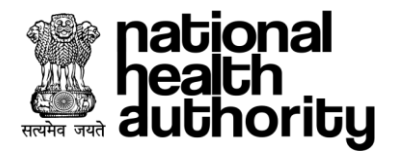

| an antional         |                                       |       |                    |                  |               |                          | _                       |
|---------------------|---------------------------------------|-------|--------------------|------------------|---------------|--------------------------|-------------------------|
| authority           | Hospital Engagement Module            |       |                    |                  |               | A+ A A                   | Lovy Agarwal -<br>ADMIN |
| ŵС                  |                                       |       | JAN JEEVAN PR      | IVATE HOSPITAL   |               |                          |                         |
| Home > Specialities |                                       |       |                    |                  |               |                          |                         |
|                     |                                       |       |                    |                  |               |                          |                         |
|                     |                                       |       |                    |                  |               | 0                        | _                       |
| Account Created     | Empanelment Form                      |       |                    | DEC Officer Acti | on            |                          | SEC Officer Action      |
| (17-05-2024)        | Linparcinicity offi                   |       |                    | DEC CHICH NOL    |               |                          |                         |
| Facility Informa    | tion                                  |       |                    |                  |               |                          | $\odot$                 |
|                     |                                       |       |                    |                  |               |                          | Ũ                       |
| Scheme 🛛            | Specialities 🗸 Ser                    | vices | Statutory Licenses | Human Resources  | Quality &     | Financial                | Documents               |
|                     |                                       |       |                    |                  | Accreditation | Information              |                         |
| Sr.No.              | Speciality Name                       | Code  | Ava                | ilable           | Offered       | Reasons for Not Offering | Remarks                 |
| 1.                  | Burns Management                      | BM    | V                  |                  |               |                          | •                       |
| 2.                  | Cardiology                            | MC    |                    |                  |               |                          | •                       |
| 3.                  | Cardio-thoracic &<br>Vascular surgery | SV    |                    |                  |               |                          | Đ                       |

**Services section**: User will be required to enter the details of services provided by facility under the section, It is comprised of 3 sub sections:

General services and equipment: It consists of 2 accordion which consists of services and equipment data.

| health<br>health<br>authority | ۲                | Hospital Engagement Mod | ule      |                    |                    |                         | A+ A                     | A- Lovy Agarwal - ADMIN |
|-------------------------------|------------------|-------------------------|----------|--------------------|--------------------|-------------------------|--------------------------|-------------------------|
| 6 C                           |                  |                         |          | JAN JEEVAN PR      | IVATE HOSPITAL     |                         |                          |                         |
| Home > Serv                   | vices            |                         |          |                    |                    |                         |                          |                         |
| Account (<br>(17-05-2         | Created<br>2024) | Empanelment F           | orm      | 0                  | DEC Officer Action |                         | 0                        | SEC Officer Action      |
| Facility                      | Informat         | ion                     |          |                    |                    |                         |                          | $\odot$                 |
| Schem                         | ne 🥑             | Specialities 🥑          | Services | Statutory Licenses | Human Resources    | Quality & Accreditation | Financial<br>Information | Documents               |
| ces and<br>Se                 | ervices          |                         |          |                    |                    |                         |                          | •                       |
| L Servic                      | quipments        |                         |          |                    |                    |                         |                          | 0                       |
| Genera                        |                  |                         |          |                    |                    |                         |                          |                         |
| 0                             |                  |                         |          |                    |                    |                         |                          |                         |

Support Services: The section consists of various accordion like Information technology, other services, Security and safety system, Biomedical gases, Diagnostic services, Biomedical waste management. Once the accordion data is filled the arrow mark is turned green from yellow.

Mantri Jan Arog

PM-JW

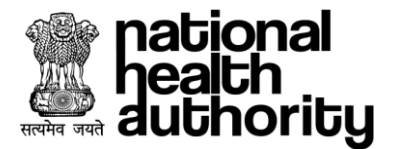

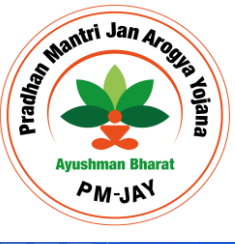

|           | Hospital Engagement Module  |                             | A+ A A- | Lovy Agarwal -<br>ADMIN |
|-----------|-----------------------------|-----------------------------|---------|-------------------------|
| ጬ         | С                           | JAN JEEVAN PRIVATE HOSPITAL |         |                         |
|           | Information Technology      |                             |         | 0                       |
| ces       | Other Services              |                             |         | 0                       |
| ort Servi | Security and Safety System  |                             |         | 0                       |
| Suppo     | Biomedical Gases            |                             |         | 0                       |
|           | Diagnostic Services         |                             |         | 0                       |
| 0         | Biomedical Waste Management |                             |         | 0                       |

Departments: It consists of the services with respect to the specialities selected by facility. User will be required to fill and save the details for all the specialities and click on next button.

|         | Cardiology                            | 0    |
|---------|---------------------------------------|------|
| rtments | Medical Oncology                      | 0    |
| Depa    | Obstetrics & Gynaecology              | 0    |
| 0       | Burns Management                      | 0    |
|         |                                       |      |
|         | BACK PREVIEW                          | NEXT |
|         | All rights reserved @ Ayushman Bharat |      |

Statutory Licenses: User will be required to fill the license details through the section, It comprise of 2 sub sections i.e. Building & Infrastructure, Registrations and Certificates. User enters the 'Date of issuance' and 'Valid Up to' dates against the respective certificates while the documents will be uploaded under documents section at the last.

| health<br>autho | h<br>brity                   | Hospital Engagement Mod | ule      |                    |                    |                            | A+ A                     | A- Lovy Agarwa<br>ADMIN |
|-----------------|------------------------------|-------------------------|----------|--------------------|--------------------|----------------------------|--------------------------|-------------------------|
| ) (             | 2                            |                         |          | JAN JEEVAN PR      | IVATE HOSPITAL     |                            |                          |                         |
| Acco            | ount Created<br>(17-05-2024) | Empanelment F           | orm      | 0                  | DEC Officer Action |                            |                          | SEC Officer Action      |
| Faci            | lity Informa                 | ition                   |          |                    |                    |                            |                          | Q                       |
| Sc              | cheme 🥝                      | Specialities 🥑          | Services | Statutory Licenses | Human Resources    | Quality &<br>Accreditation | Financial<br>Information | Documents               |
| ses             | Building & Ir                | nfrastructure           |          |                    |                    |                            |                          | •                       |
| tory Lice       | Registration                 | ns and Certificates     |          |                    |                    |                            |                          | •                       |
| Statur          |                              |                         |          |                    |                    |                            |                          |                         |
| 0               |                              |                         |          | ſ                  |                    |                            |                          |                         |
|                 |                              |                         |          | Ĺ                  | BACK               | PREVIEW                    |                          | NEXT                    |
|                 |                              |                         |          |                    |                    |                            |                          |                         |

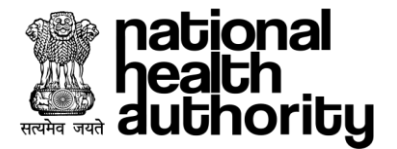

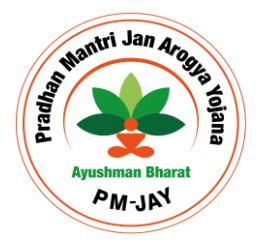

**Human Resources**: Under this section, User is required to fill the details of human resource working with facility. It consists of 3 sub sections:

**General Services Human Resource**: User is required to fill the details of the Head of organisation, Hospital admin/Nodal Officer details, Medical/Non-Medical Staff. "i" symbol in red represents the mandatory details required to be entered into the form.

**Support services Human Resource**: User is required to fill the details of the staff belongs to the services such as blood bank, pathology, radiology, etc.

**Specialist**: User is required to fill the details of the specialist doctors associated with the facility. Admin should enter the doctors details against all the selected specialities.

| au au     | laith<br>lithority                                                                                                    | Hospital Engagement Mo | dule     |                    |                 |                            | A+ A A                   | Lovy Agarwal -<br>ADMIN                                                                            |
|-----------|----------------------------------------------------------------------------------------------------|------------------------|----------|--------------------|-----------------|----------------------------|--------------------------|----------------------------------------------------------------------------------------------------|
|           | C                                                                                                    |                        |          | JAN JEEVAN PR      | IVATE HOSPITAL  |                            |                          |                                                                                                    |
| Fa        | acility Informa                                                                                                    | ition                  |          |                    |                 |                            |                          | $\odot$                                                                                            |
|           | Scheme 🥝                                                                                                    | Specialities 🥥         | Services | Statutory Licenses | Human Resources | Quality &<br>Accreditation | Financial<br>Information | Documents                                                                                          |
| nan       | Head of the                                                                                                    | e Organization/CEO     |          |                    |                 |                            |                          | ۲                                                                                                  |
| vice Hun  | Hospital Ac                                                                                                    | dmin/Nodal Officer     |          |                    |                 |                            |                          | ٢                                                                                                  |
| teral Ser | Medical Hu                                                                                                    | ıman Resource 🕕        |          |                    |                 |                            |                          | A+ A A Lovy Agarwal *<br>ADMIN<br>Trancial<br>rmation<br>C<br>C<br>C<br>C<br>C<br>C<br>C<br>C<br>C |
| Ger       | Non Medica                                                                                                    | al Human Resource      |          |                    |                 |                            |                          | ٢                                                                                                  |
| Su        | pport Service Hu                                                                                                    | man Desource           |          |                    |                 |                            |                          |                                                                                                    |
| 34        | Very Control     At A A     At A A     At A A     At A A     At A A     At A A     At A A     At A A     At A A     At A A     At A A     At A A     At A A     At A A     At A A     At A A     At A A     At A A     At A A     At A A     At A A     At A A     At A A     At A A     At A A        At A A        At A A        At A A                 At A A |                        |          |                    |                 |                            |                          |                                                                                                    |
| Sp        | ecialist 🛈                                                                                                    |                        |          |                    |                 |                            |                          | <b>O</b>                                                                                           |

**Quality and Accreditation**: User will be able to enter the details of quality incentive under this section such that user will select the specialities for which the license is applicable for and save the details, accordingly the incentive will be provided to the facility.

| A A- Lovy Agarwal ADMIN |
|-------------------------|
|                         |
|                         |
| SEC Officer Action      |
| $\odot$                 |
| I Documents             |
|                         |
| Clear                   |
| 4                       |
|                         |
|                         |
| 2                       |

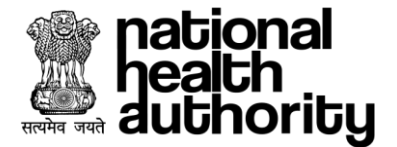

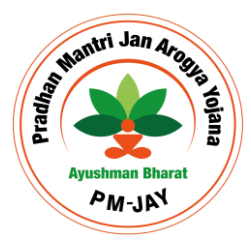

**Financial Information**: User will be required to fill the financial details of the facility. The section consists of 2 sub sections.

Bank Details: User fills the bank details of the facility in respective fields upload the required document in the section and saves it.

Taxation Details: User fills the details w.r.t the taxation of the facility, saves the form and move to the document section to attach the required documents.

| health<br>health<br>autho    | nal<br>Prity  | Hospital Engagement Modul       | e                 |                                      |                  |                            | A+ A A-                  | Lovy Agarwal <del>-</del><br>ADMIN |
|------------------------------|---------------|---------------------------------|-------------------|--------------------------------------|------------------|----------------------------|--------------------------|------------------------------------|
| ය C                          | )             |                                 |                   | JAN JEEVAN PR                        | VATE HOSPITAL    |                            |                          |                                    |
| Facil                        | lity Informat | ion                             |                   |                                      |                  |                            |                          | $\odot$                            |
| Sc                           | heme ⊘        | Specialities 🥥                  | Services          | Statutory Licenses                   | Human Resources  | Quality &<br>Accreditation | Financial<br>Information | Documents                          |
|                              | Account Hol   | der's Name*                     | Bank Account I    | Number*                              | Confirm Bank Acc | ount Number*               | IFSC Code*               |                                    |
|                              | Туре Неге     |                                 | Type Here         | ۲                                    | Type Here        |                            | Type Here                |                                    |
|                              | Bank Name*    |                                 | Bank Branch Name* |                                      | Bank Address*    |                            | MICR*                    |                                    |
|                              | Type Here     |                                 | Type Here         | Type Here Authorised Signatory Name* |                  |                            | Type Here                |                                    |
| <u>v</u>                     | Account Typ   | e*                              | Authorised Sig    |                                      |                  |                            |                          |                                    |
| Detai                        | Select        | ~                               | Type Here         |                                      |                  |                            |                          |                                    |
| Bank                         | Upload Man    | date Form*                      | Upload Cancell    | ed Cheque*                           |                  |                            |                          |                                    |
|                              | ∩             | rag your file here<br>Or Browse | Crag              | your file here (i)<br>Dr Browse      |                  |                            |                          |                                    |
| ps:// <mark>hem</mark> beta. | Download      | Mandate Form                    |                   |                                      |                  |                            |                          | SAVE                               |

| heat<br>heat<br>auth | nal<br>prity  | Hospital Engagement Module     |             |                    |                 |                         | A+ A A-                  | Lovy Agarwal -<br>ADMIN |
|----------------------|---------------|--------------------------------|-------------|--------------------|-----------------|-------------------------|--------------------------|-------------------------|
| ŵ (                  | Ż             |                                |             | JAN JEEVAN PR      | IVATE HOSPITAL  |                         |                          |                         |
| S                    | cheme 🤡       | Specialities 🥑                 | Services    | Statutory Licenses | Human Resources | Quality & Accreditation | Financial<br>Information | Documents               |
| Bank                 | Details       |                                |             |                    |                 |                         |                          | 0                       |
| 1                    |               |                                |             |                    |                 |                         |                          |                         |
|                      | PAN Number    | *                              | Name on PAN | Card*              | TAN Number*     |                         | TAN Holder Name*         |                         |
|                      | Type Here     |                                | Type Here   |                    | Type Here       |                         | Type Here                |                         |
| Ś                    | GST Number    | *                              | Name on GST | Certificate*       |                 |                         |                          |                         |
| Detail               | Type Here     |                                | Type Here   |                    |                 |                         |                          |                         |
| Taxation             | Does your fac | sility has the TDS Exemption?* |             |                    |                 |                         |                          |                         |
| 0                    |               |                                |             |                    |                 |                         |                          | SAVE                    |
|                      |               |                                |             | ٢                  |                 |                         |                          |                         |
|                      |               |                                |             | l                  | BACK            | PREVIE                  | W                        | NEXT                    |

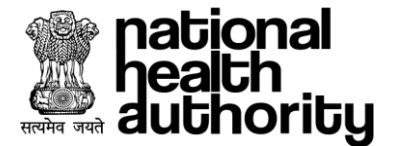

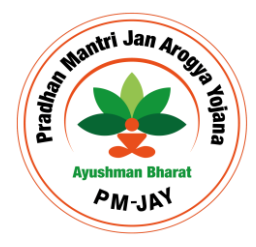

**Documents**: User is required to attach all the necessary and applicable documents in the sections. User can drag and drop by opening another window/tab and saves the details for the section.

|   | ational<br>ealth<br>uthority | Hospital Engagement Module                                               | A+ A A- Lovy Agarwal -      |
|---|------------------------------|--------------------------------------------------------------------------|-----------------------------|
| 습 | С                            | JAN JEEVAN PRIVATE HOSPITAL                                              |                             |
|   | Scheme 🥑                     | Specialities 🤣 Services Statutory Licenses Human Resources Qu:<br>Accre  | ality & Financial Documents |
|   | Documents                    |                                                                          | 0                           |
|   | Sr.No.                       | Name                                                                     | Attachments Remarks         |
|   | 1.                           | Cancelled Cheque *                                                       | Upload your files (1)       |
|   | 2.                           | PAN Card Copy *                                                          | Upload your files 👔 🕀       |
|   | 3.                           | Legal Entity Certificate In Case Of PAN Card Issued On Individual Name * | Upload your files ()        |
|   | 4.                           | Service Tax No. Certificate *                                            | Upload your files (j)       |
|   | 5.                           | Laboratory Services Tie Up Declaration/Agreement *                       | Upload your files ()        |
|   | 6.                           | Hospital Registration Certificate *                                      | Upload your files ()        |
|   | 7.                           | State Medical Council/Association Registration *                         | Upload your files (j)       |

**Preview**: Once user fills the complete empanelment user will be able to view the completely filled empanelment form, In case user wants to edit them, it can be done by moving to the respective section and edit the value, followed by saving the same. Once done, user will move to submit the form for the approval of the respective approver.

| national<br>health<br>authority               | Module                               |                                   | A+ A A-                      | Lovy Agarwal <del>-</del><br>ADMIN |
|-----------------------------------------------|--------------------------------------|-----------------------------------|------------------------------|------------------------------------|
| 습 C                                           | BMS F                                | RIVATE HOSPITAL                   |                              |                                    |
| Basic Information                             |                                      |                                   |                              |                                    |
| Establishment Details                         |                                      |                                   |                              |                                    |
| Name Of the Facility                          | Facility Type                        | Facility Speciality Type          | Facility Registration Number |                                    |
| BMS PRIVATE HOSPITAL                          | Hospital                             | Multispeciality                   | IN0610089599                 |                                    |
| Facility Ownership Type                       | Facility Ownership Sub Type - 1      | Facility Ownership Sub Type - 2   | Establishment Year           |                                    |
| Private                                       | Limited Liability Partnership        | Profit                            | 30-04-2024                   |                                    |
| Name of the Company                           | CIN No                               | Facility Registration Authority   | System(s) Of Medicine        |                                    |
| company                                       | ghgiu76                              | Hospital Registration Certificate | Modern Medicine(Allopathy)   |                                    |
| ROHINI ID (ID as allotted by IIB)<br>78686778 | Does this facility has PG/DNB?<br>No |                                   |                              |                                    |
| Address Details                               |                                      |                                   |                              |                                    |
| Address                                       | Pincode                              | Block/Sub-district                | Village                      |                                    |
| Gurgaon DIf Phase 2,                          | 122015                               | Gurgaon                           | GURGAON                      |                                    |
| City/Town                                     | District                             | State                             | Landmark                     |                                    |
| GURGAON                                       | GURUGRAM                             | HARYANA                           | NA                           |                                    |
| Mobile no                                     | Telephone with STD Code              | Email ID                          | Website                      |                                    |
| 8797977777                                    | 08977-76767968                       | gugug@gmail.com                   | web.com                      |                                    |

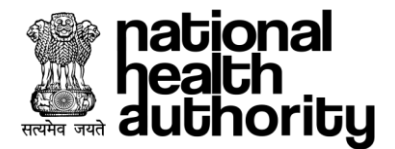

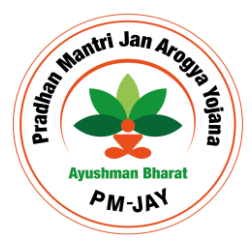

#### 4.4. E-sign

Hospital User is required to perform the E-sign before the submission of empanelment form, The user will be redirected to a separate window to perform the E-sign where user will be required to enter the Aadhaar number and verify it with OTP once done user will get the letter of undertaking downloaded and submit the facility empanelment form.

| KAMANIAH HOSPITAL      A Grad Copy      A Legal Entity Certificate in Case of PAN Card issued on individual Name      A Service Tax No. Certificate      Legar Entity Certificate in Case of PAN Card issued on individual Name      A Service Tax No. Certificate      Legar Entity Certificate in Case of PAN Card issued on individual Name      A Service Tax No. Certificate      Legar Entity Certificate in Case of PAN Card issued on individual Name      A Service Tax No. Certificate      Legar Entity Certificate in Case of PAN Card issued on individual Name      A Service Tax No. Certificate      Legar Entity Certificate in Case of PAN Card issued on individual Name      View More      View More      View More      I hereby declare that all Information provided in this empanelment form is true, accurate, and complete to the best of my knowledge. Lunderstand that any false or misleading     Information may lead to rejection of this application or termination of empanelment, and may be subject to legal consequences as per applicable laws and regulations.      North Case Case Case Case Case Case Case Case                                                                                                    | he<br>be<br>au | ational<br>ealth<br>uthority | ۲                                                              | Hospital Engager                                   | ment M                                    | odule                                                              |                                                                                             |                                                                                                    |                                                                   |                                   |                            |              |              |           |                | <b>A+</b> | A A-     | Lovy Agar<br>ADMIN |
|----------------------------------------------------------------------------------------------------|----------------|------------------------------|----------------------------------------------------------------|----------------------------------------------------|-------------------------------------------|--------------------------------------------------------------------|---------------------------------------------------------------------------------------------|----------------------------------------------------------------------------------------------------|-------------------------------------------------------------------|-----------------------------------|----------------------------|--------------|--------------|-----------|----------------|-----------|----------|--------------------|
| 2.       PAN Ced Gooy                                                                                                    | }              | С                            |                                                                |                                                    |                                           |                                                                    |                                                                                             |                                                                                                    | KAMA                                                              | YANI HOSPIT                       | AL                         |              |              |           |                |           |          |                    |
| Legal Entity Certificate in Case of PAN Card Issued on Individual Name                                                                                                    |                | 2.                           | PAN                                                            | I Card Copy                                        |                                           |                                                                    |                                                                                             |                                                                                                    |                                                                   |                                   |                            |              | 🔁 463        | 754_OH    | _Assessm       | en        |          |                    |
| 4 Service Tax No. Certificate   4. Service Tax No. Certificate   6. Laboratory Services Tie Up Declaration/Agreement.   View More   7. Urew More 8. Thereby declare that all information provided in this empanelment form is true, accurate, and complete to the best of my knowledge. Lunderstand that any false or mellededing information may lead to rejection of this application or termination of empanelment, and may be subject to legal consequences as per applicable laws and regulations. 8. EACK TART ESION SUBMIT 8. More Careersty using C-DAC eSign Service and have been redirected from Service Service                                                                                             |                | 3.                           | Leg                                                            | al Entity Certificate i                            | in Case                                   | of PAN C                                                           | ard Issued on                                                                               | n Individua                                                                                                | l Name                                                            |                                   |                            |              | 463          | 754_OH    | _Assessm       | en        |          |                    |
| 5. Laboratory Services Tie Up Declaration/Agreement   View More   7. Ihereby declare that all information provided in this empanelment form is true, accurate, and complete to the best of my knowledge. J understand that any false or misleading information may lead to rejection of this application or termination of empanelment, and may be subject to legal consequences as per applicable laws and regulations.   BACK   8 DATE ESIGN SUBMIT   BACK   START ESIGN SUBMIT   All and the best of my knowledge. J understand that any false or misleading BACK START ESIGN SUBMIT All and the best of my knowledge. J understand that any false or misleading BACK START ESIGN SUBMIT All and the best of my knowledge. J understand that any false or misleading BACK START ESIGN SUBMIT All and the best of my knowledge. J understand that any false or misleading BACK START ESIGN SUBMIT All and the best of my knowledge. J understand that any false or misleading BACK START ESIGN SUBMIT All and the best of my knowledge. J understand that any false or misleading Concernent to the second the best of my knowledge. J understand that any false or misleading Concernent to the second the best of my knowledge. J understand the best of my knowledge. J understand the best of my knowledge. J understand the best of my knowledge. J understand the best of my knowledge. J understand the best of my knowledge. J understand the best of the best of my knowledge. J understand the best of the best of my knowledge. J understand the best of the best of the best of the best of the best of the best of the best of the best of the best of the best of the best of the best of the best of the best of the best of the best of the best of the best of the best of the best of the best of the best                                                                                                    |                | 4.                           | Sen                                                            | /ice Tax No. Certific                              | ate                                       |                                                                    |                                                                                             |                                                                                                    |                                                                   |                                   |                            |              | 463          | 754_OH    | _Assessm       | en        |          |                    |
| View More I hereby declare that all information provided in this empanelment form is true, accurate, and complete to the best of my knowledge. I understand that any false or misleading information may lead to rejection of this application or termination of empanelment, and may be subject to legal consequences as per applicable laws and regulations.   BACK START ESIGN SUBMIT   I HEM VO UNP I HEM VO UNP I HEM VO UNP I HEM VO UNP I HEM VO I UNP I HEM VO I HEM VO I HEM VO I HEM VO                                                                                                    |                | 5.                           | Lab                                                            | oratory Services Tie                               | Up Dec                                    | laration/                                                          | Agreement                                                                                   |                                                                                                    |                                                                   |                                   |                            |              | 463          | 754_OH    | _Assessm       | en        |          |                    |
| I hereby declare that all information provided in this empanelment form is true, accurate, and complete to the best of my knowledge. Lunderstand that any false or misleading information may lead to rejection of this application or termination of empanelment, and may be subject to legal consequences as per applicable laws and regulations.       BACK START ESION SUBMIT       I MANO UNP C     Memory decimation     Submit Submit Submi |                |                              |                                                                |                                                    |                                           |                                                                    |                                                                                             |                                                                                                    |                                                                   | View Mor                          | e                          |              |              |           |                |           |          |                    |
| Image: Instant Technology and Instant Technology and Instant         |                |                              |                                                                |                                                    |                                           |                                                                    |                                                                                             |                                                                                                    |                                                                   |                                   | BACK                       |              |              | . U.A     | VI LOIGI       |           |          |                    |
| You are currently using C-DAC esign Service and have been redirected from                                                                                                    |                |                              |                                                                |                                                    |                                           |                                                                    |                                                                                             |                                                                                                    |                                                                   |                                   | BACK                       |              |              |           |                |           |          | SUDMIT             |
| Enter Name         CDAC's e-Sign Service         View Document Information                                                                                                    | 1 (            | C HEM VC                     | D UM<br>Inistry of Elect<br>Information Te<br>Government       | √P ©<br>onics and<br>chnology<br>d hola            |                                           |                                                                    |                                                                                             |                                                                                                    |                                                                   | Power To Empr                     | BACK                       |              |              |           |                |           |          |                    |
| CDAC's e-Sign Service<br>View Document Information<br>Addhaar Number O Virtual ID O UID Token Get Virtual ID<br>Enter Your Aadhaar Number<br>Aadhaar TOTP O Aadhaar OTP<br>How to generate TOTP?<br>Cancel<br>Cancel                                                                                                    | 1 (            | HEM VI                       | D D Ul<br>Inistry of Elector<br>Information Te<br>Government ( | √P<br>onics and<br>choology<br>⊀ india             |                                           |                                                                    | You are curr                                                                                | rently using                                                                                               | ) C-DAC eSign                                                     | Power To Empo                     | BACK<br>wer<br>have been m | edirected fr | rom          |           |                |           |          |                    |
| View Document Information                                                                                                    | 1 (            | I HEM VI                     | D L UI<br>Information Te<br>Government I                       | JP <b>⊙</b><br>marka and<br>chronogy<br>wi helia   |                                           |                                                                    | You are curr                                                                                | rently using                                                                                               | g C-DAC eSign<br>Hastäkshar<br>स्रिस्ताक्षर                       | Power To Empe                     | BACK<br>wer<br>have been m | edirected fr | rom          |           |                |           |          |                    |
| Aadhaar Number                                                                                                    | ſ              | HEM VI                       | D D U<br>linistry of Elect<br>Information Te<br>Government     | AP S<br>ronice and<br>choicey<br>of hole           | CDAO                                      | ¢'s e-Sig                                                          | You are curr<br>In Service                                                                  | rently using                                                                                               | g C-DAC esign<br>Hastakshar<br>Exerting C<br>EBAC's allon Service | Power To Empire                   | WWER Thave been to         | edirected fr | rom          |           |                |           |          |                    |
| Enter Your Aadhaar OTP     Aadhaar TOTP <ul> <li>Aadhaar OTP</li> </ul> How to generate TOTP?      Qe   Enter Your Aadhaar OTP     Get OTP   Cancel                                                                                                    | C              | HEM VI                       | D L UI<br>linistry of Elect<br>Information Te<br>Government    | JP <b>⊙</b><br>metics and<br>chronology<br>w India | CDA(                                      | ∵s e-Sig                                                           | You are curr<br>In Service                                                                  | rently using                                                                                               | y C-DAC eSign<br>trastation<br>Eternitarie<br>CAC's stage Service | Power To Empr                     | BACK<br>wer<br>have been n | edirected fr | rom          |           |                |           | <b>_</b> |                    |
| Aadhaar TOTP      Aadhaar OTP     How to generate TOTP?     Finter Your Aadhaar OTP      Get OTP     Cancel                                                                                                    | ſ              | HEM VI                       | D L UI<br>Inistry of Elect<br>Information Te<br>Government r   | AP 💿                                               | CDAC<br>View D                            | C's e-Sig<br>ocument Ir<br>haar Num                                | You are curr<br>In Service<br>Iformation<br>ber ○ Virtua                                    | rently using                                                                                               | D Token                                                           | Power To Empri                    | BACK<br>wer<br>have been m | edirected fr | om           | Get Virtu | 110            |           |          |                    |
| Get OTP     Cancel                                                                                                    | 1 [            | HEM VI                       | D L UI<br>Inistry of Elect<br>Information Te<br>Government     | AP S<br>ronice and<br>chroxogy<br>of India         | CDAC<br>View Di<br>@ Aad                  | C's e-Sig<br>ocument In<br>haar Num<br>Enter Y                     | You are curr<br>In Service<br>Itormation<br>Der O Virtua                                    | rently using                                                                                               | D Token                                                           | Power To Empire<br>In Service and | wer have been n            | edirected fr | oom          | Get Virtu | 11D            |           |          |                    |
| Get OTP Cancel                                                                                                    | 1 [            | HEM VI                       | D L UI<br>lisisty of Elect<br>Information T<br>Government      | JP ⊘<br>morida and<br>chronology<br>of india       | CDAC<br>View Di<br>@ Aad<br>@ Aad         | <b>c's e-Siç</b><br>ocument li<br>haar Num<br>Enter Y<br>haar TOTI | You are curr<br>In Service<br>formation<br>Der O Virtua<br>our Aadhaar I                    | rently using<br>a ID O U<br>Number<br>r OTP                                                                | D Token                                                           | Power To Empr                     | BACK<br>wer<br>have been m | edirected fr | om ow to get | Get Virtu |                |           |          |                    |
| Get OTP Cancel                                                                                                    | и (            | HEM VI                       | D L UI<br>linistry of Elect<br>Information Te<br>Government of | AP 💽                                               | CDAO<br>View Du<br>a Aad<br>C Aad<br>Q    | c's e-Sig<br>ocument li<br>haar Num<br>Enter Y<br>Enter Y          | You are curr<br>In Service<br>Iformation<br>ber O Virtua<br>Dour Aadhaar I<br>@ Aadhaar     | a ili ili o u o u o u o u o u o u o u o u o u o                                                            | D C-DAC esign<br>etratistar<br>Etratistar<br>DAAC's esign Service | Power To Empr                     | wer<br>have been m         | edirected fr | rom .        | Get Virtu | HD<br>5<br>102 |           |          |                    |
|                                                                                                    | 4 (            | HEM VI                       | D [] Ul<br>linistry of Elect<br>Information Ta<br>Government   | AP ③<br>ronics and<br>drobby<br>drobby             | CDAC<br>View D<br>• Aad<br>• Aad<br>• Aad | s's e-Sig<br>ocument hi<br>haar Num<br>Enter Y<br>Enter Y          | You are curr<br>In Service<br>Iformation<br>ber O Virtua<br>Dour Aadhaar 1<br>P O Aadhaar C | ently using<br>(<br>(<br>)<br>(<br>)<br>(<br>)<br>(<br>)<br>(<br>)<br>(<br>)<br>(<br>)<br>(<br>)<br>(<br>) | D Token                                                           | Power To Empiri                   | wer have been n            | edirected fr | om ow to get | Get Virtu | 11D            |           |          |                    |

© 2022 C-DAC. All rights reserved | Website owned and maintained by: Centre for Development of Advanced Computing (C-DAC)

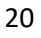

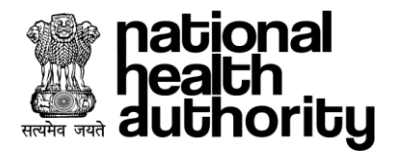

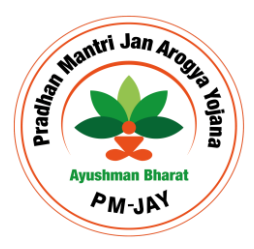

# 5. LEVEL 1 APPROVER (DEC)

Approver user login can be created by signing up on UMP application by creating the required HEM approver roles on the application. Once the role is approved by competent authorities, the approver can access the application.

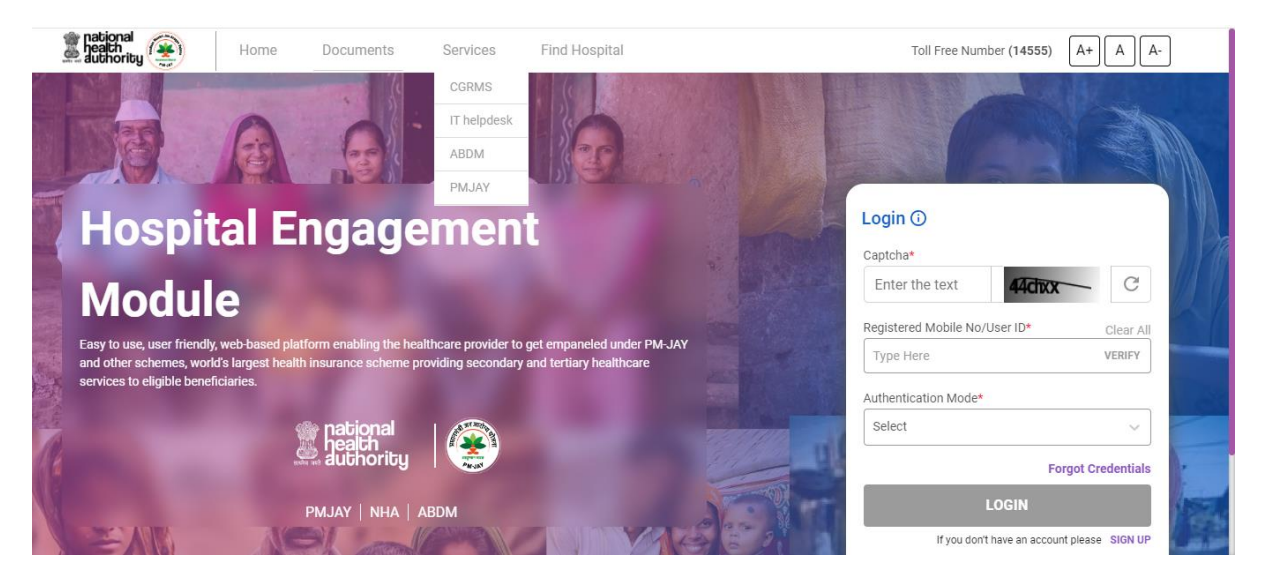

#### 5.1. Dashboard

Approver user logs into the HEM application through the same credentials created in UMP application. Here, user will be able to view the count of application under various status at the top of the dashboard that can be filtered using the scheme, Hospital type, District options located at the top of the dashboard.

| national<br>health<br>authority  | Hospital Engag | gement Module     |             |                     |                                 | A+ A A- DEC Login -<br>DEC Officer |
|----------------------------------|----------------|-------------------|-------------|---------------------|---------------------------------|------------------------------------|
| <b>企</b> C                       |                |                   |             |                     |                                 |                                    |
| Dashboard                        | Worklist       | EDC Annual        | Declaration |                     |                                 |                                    |
| Hello, DEC Login<br>Your Dashboa | ard!           |                   |             |                     |                                 |                                    |
| Scheme Name                      | Select         | → Hospital        | Type Select | V District          | Select 🗸                        | ]                                  |
| 6<br>Empai                       | 3<br>nelled    | 26<br>Pending-DEC | ,           | <b>1</b><br>Queried | <b>O</b><br>Upgradation Request | it                                 |

On scrolling the application down, User can view the graphs representing the empanelled-Pending bifurcated amongst the Private, Government-state, Government-Central. The graph next to it represents the empanelled count of hospitals based on Bed sizes. Third graph represents the count of Inactive, Suspended, De-Empanelled hospital bifurcated amongst private, government-Central, Government-State

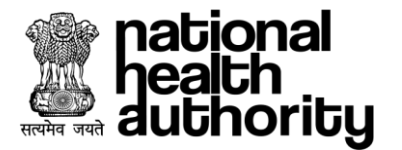

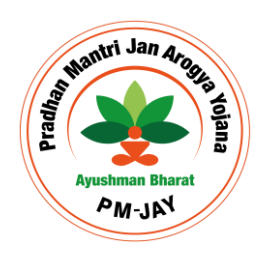

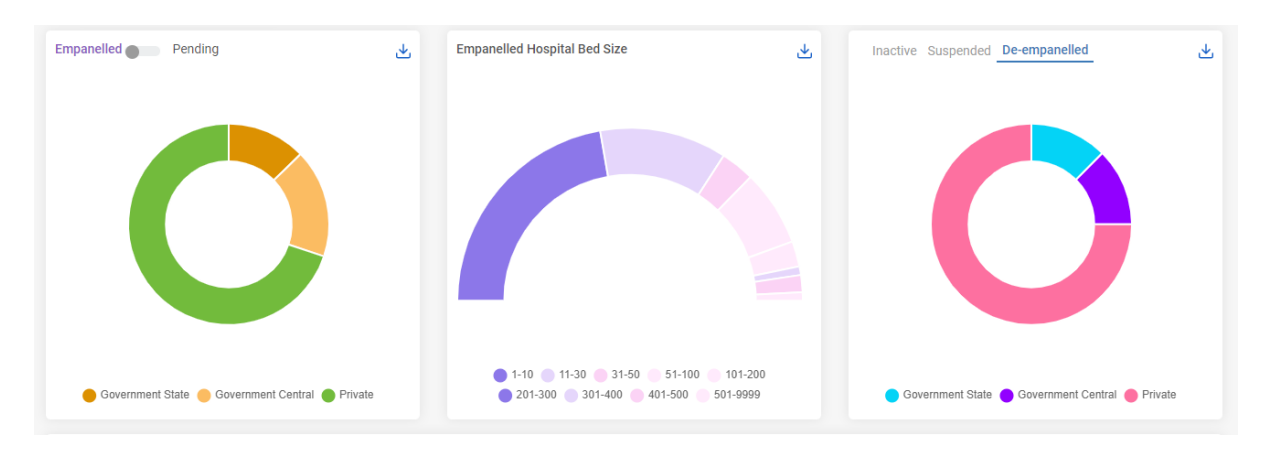

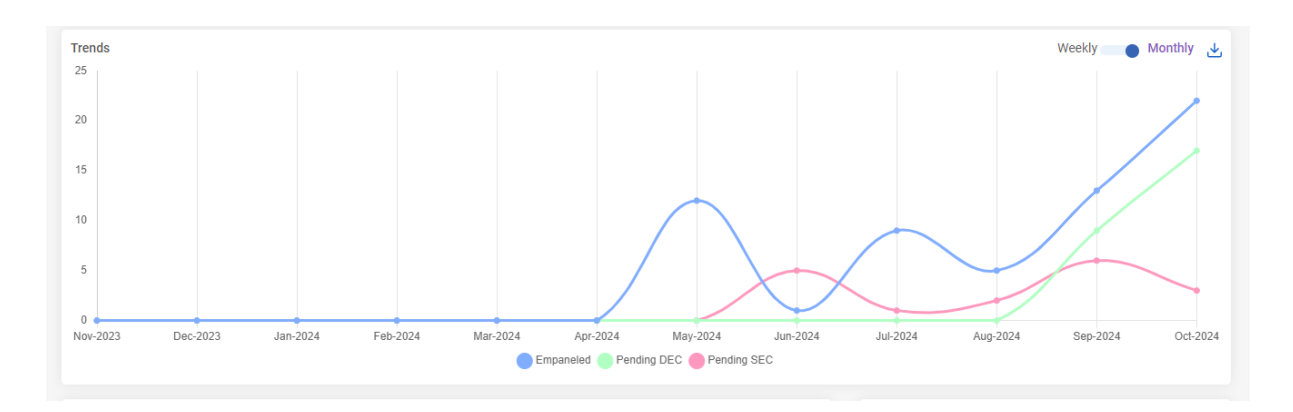

On further scrolling down, user will be able to view the count of hospital and beds based on the specialities in the respective district. While the graph next to it represents count of applications based on turn-around time while the green channel hospital graph will be there at the bottom.

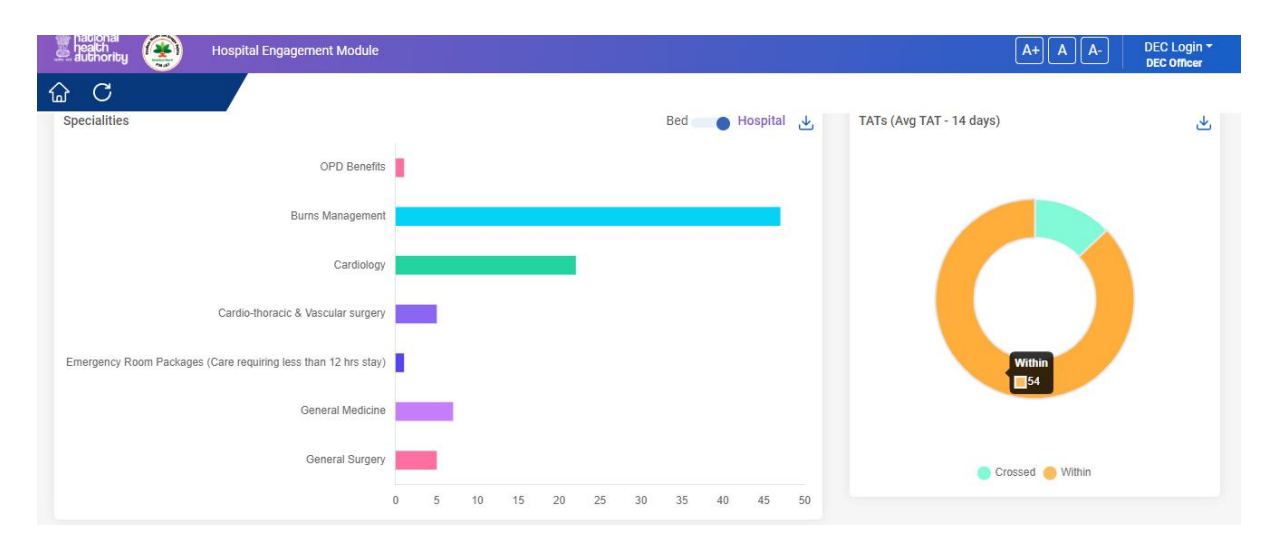

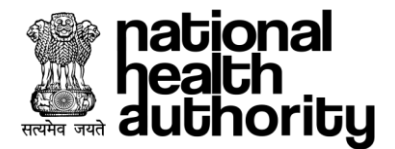

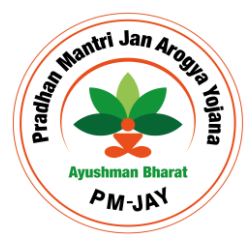

#### 5.2. Worklist

User can view the list of applications under this section where the list is visible to the user based on the selected cards such as Empanelled, Pending-DEC, Queried, Upgrade request.

**Empanelled Card:** It represents the list of facilities empanelled under the DEC's district The list at the bottom can be filtered based on the various parameters such as Facility Type, TAT, Reference/Facility ID, Facility number, Facility Name, etc.

When a facility is selected, the details of the facility will appear in a card along with the workflow history details against the facility. DEC can also view the empanelment form of the selected facility from the blue coloured action button in the facility details card.

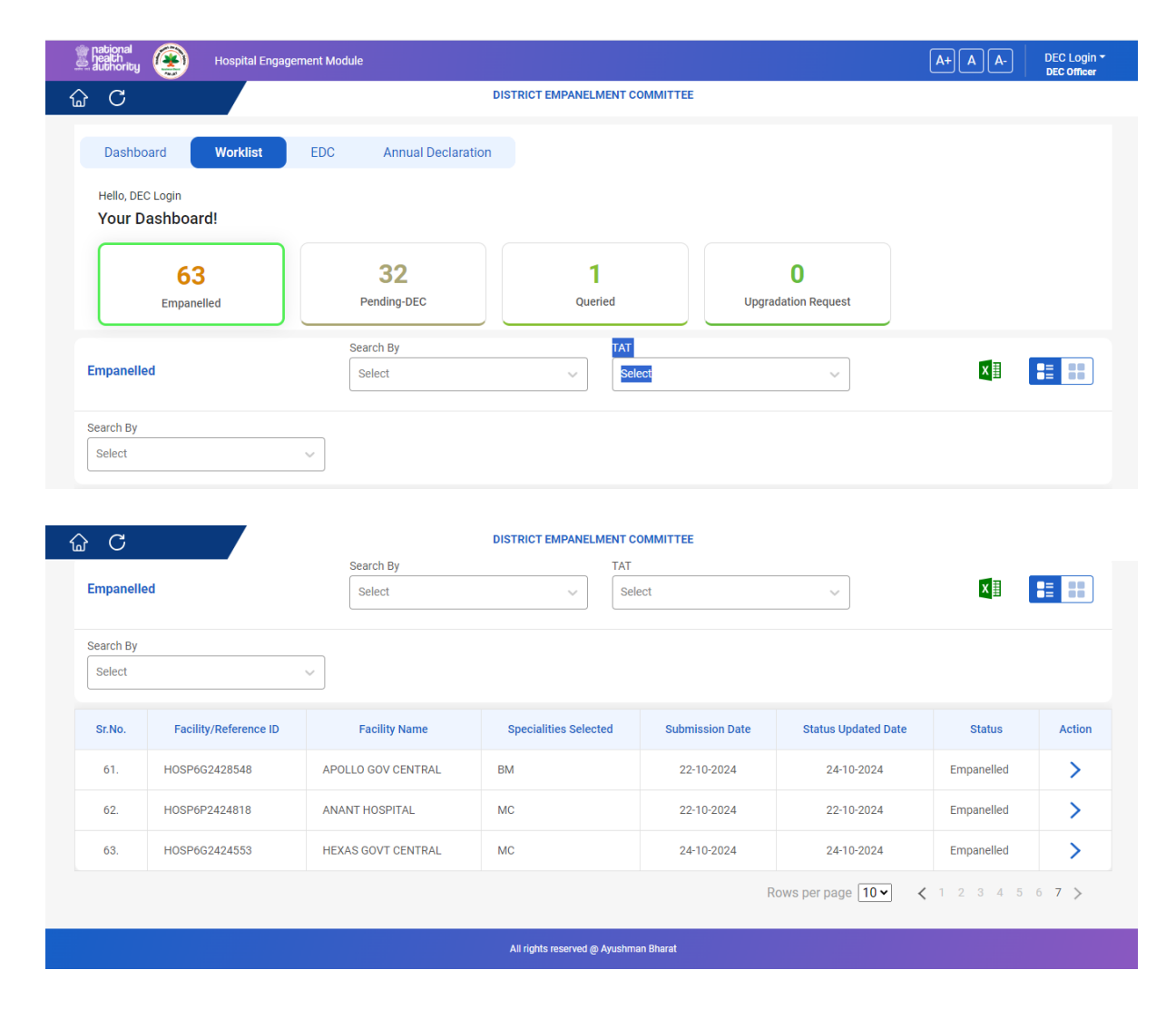

DEC can also initiate the physical verification of the hospital post empanelment, such that the process can be used for the regular visit to the facility and have the inspection for the same. The officer an also view the workflow history of the facility to under and analyse all the actions taken against the facility.

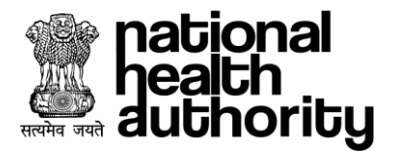

| nationa<br>heath<br>authori | al<br>ity 🛞 Hospital Eng       | gagement Module                                                                                                    |                                                                                                    |                                                                                           | A+                                                           | A A- DEC Login ~<br>DEC Officer    |
|-----------------------------|--------------------------------|----------------------------------------------------------------------------------------------------|----------------------------------------------------------------------------------------------------|-------------------------------------------------------------------------------------------|--------------------------------------------------------------|------------------------------------|
| <b>命</b> C                  |                                |                                                                                                    | FORTIS PRIVATE HOSP                                                                                                    |                                                                                           |                                                              |                                    |
| Accou                       | ent Created I                  | Empanelment Form<br>(22-05-2024)                                                                                                    | DEC Office<br>(21-05-2)                                                                                                    | r Action                                                                                  | -0                                                           | SEC Officer Action<br>(21-05-2024) |
|                             | FORTIS PRIVATE HOSP<br>Private | Facility/Reference ID     Fac       HOSP6P2411265     FO       Facility Contact     Sp       9667760191     BN       Status     He       Empanelled     IN | cility Name start RTIS PRIVATE HOSP scientifies Selected start science start science s | State<br>HARYANA<br>Submission Date<br>21-05-2024 (3:16:36PM)<br>Last Pre-Auth Date<br>NA | District<br>GURUGRAM<br>Status Updated Da<br>21-05-2024 (3:2 | o:08PM)                            |
| Workflow                    | History                        |                                                                                                    | TE PHYSICAL VERIFICATION                                                                                                    |                                                                                           |                                                              |                                    |
| Sr.No.                      | Name                           | Action                                                                                                    | Attachments                                                                                                    | Rem                                                                                       | arks                                                         | Date & Time                        |
| 1.                          | FORTIS PRIVATE<br>HOSP         | UMP_USER_ROLE Empanelment In Progress                                                                                                    | NA                                                                                                    | Enrolment initiated<br>More                                                               | by LoRead                                                    | 21-05-2024 (3:16:36PM)             |
| 2.                          | FORTIS PRIVATE<br>HOSP         | DEC Officer Empanelment Recommended by DEC                                                                                                    |                                                                                                    | ok                                                                                        |                                                              | 21-05-2024 (3:19:11PM)             |
| 3.                          | FORTIS PRIVATE<br>HOSP         | SEC Officer Empanelled                                                                                                    | NA                                                                                                    | ok                                                                                        |                                                              | 21-05-2024 (3:20:08PM)             |

**Pending Card:** It represents the list of facilities requested for empanelment on which DEC action is required to be performed. The list will show the facilities which have been submitted by facility Admin, sent by Physical verifier after the verification for the further actions or the one which have not been acted upon be physical verifier and auto moved back to DEC after 7 days.

| national<br>health<br>authority | Hospital Enga         | gement Module     |                       |                 |                                 | A+ A A-                 | DEC Login -<br>DEC Officer |
|---------------------------------|-----------------------|-------------------|-----------------------|-----------------|---------------------------------|-------------------------|----------------------------|
| G C<br>Your D                   | ashboard!             |                   |                       |                 |                                 |                         |                            |
|                                 | 64<br>Empanelled      | 31<br>Pending-DEC | 1<br>Queried          |                 | <b>O</b><br>Upgradation Request |                         |                            |
| Pending-D                       | EC                    | Search By Select  | ~                     | TAT<br>Select   | ~                               | ×                       |                            |
| Search By                       |                       |                   |                       |                 |                                 |                         |                            |
| Select                          |                       | ~                 |                       |                 |                                 |                         |                            |
| Sr.No.                          | Facility/Reference ID | Facility Name     | Specialities Selected | Submission Date | Status Updated Date             | Status                  | Action                     |
| 1.                              | 11625                 | CYBER HOSPITAL    | BM                    | 26-09-2024      | NA                              | Empanelment In Progress | >                          |
| 2.                              | 20809                 | TATA HOSPITAL     | BM                    | 26-09-2024      | NA                              | Empanelment In Progress | >                          |

The officer will click on the action button and the respective facility details will get open on the screen, The officer can initiate the physical verification for the facility by assigning it to external verifier or DEC verifier, if not already done for the facility.

Mantri Jan Arog

PM-JA

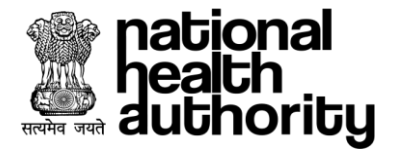

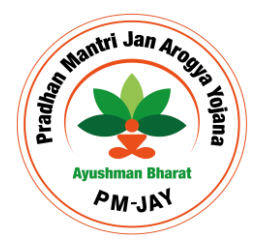

| pational<br>heads<br>authority Engagement I | Module                                |                                                                       |                |                                           | A+ A A-    | MedicalsSuperintendent -<br>DEC Officer |
|---------------------------------------------|---------------------------------------|-----------------------------------------------------------------------|----------------|-------------------------------------------|------------|-----------------------------------------|
| <b>命 C</b>                                  |                                       | LIFECARE PRIVATI                                                      | E HOSPITAL     |                                           |            |                                         |
|                                             | Facility/Reference ID<br>19173        | acility/Reference ID Facility Name<br>9173 LIFECARE PRIVA<br>HOSPITAL |                | State<br>HARYANA                          |            | $\odot$                                 |
|                                             | Facility Contact<br>9667760191        | Specialities Select<br>BM,MC,SG                                       | ted            | Submission Date<br>03-10-2024 (3:32:55PM) |            | oate<br>59:23PM)                        |
| LIFECARE PRIVATE HOSPITAL<br>Private        | Status<br>Empanelment In Progress     | Health Facility Reg                                                   | jistry         | Last Pre-Auth Date<br>NA                  |            |                                         |
|                                             | Empanelment Form                      | NITIATE PHYSICAL                                                      | VERIFICATION   | 1                                         |            |                                         |
| Workflow History                            |                                       |                                                                       |                |                                           |            |                                         |
| Sr.No. Name                                 | Action                                |                                                                       | Attachmen      | ts Remark                                 | S          | Date & Time                             |
| 1. LIFECARE PRIVATE HOSPITAL                | UMP_USER_ROLE Empanelment In Progress |                                                                       | NA             | Enrolment initiated by L                  | oRead More | 03-10-2024 (5:59:23PM)                  |
|                                             |                                       | All rights reserved @ Ay                                              | /ushman Bharat |                                           |            |                                         |

In case the physical verification is completed, the officer will verify the input details by verifier and take the action of recommendation to SEC as per the requirement.

| national<br>neath<br>authority                       | Module                            |                                               |                                           | A+ A A- Mec<br>DEC                           | dicalsSuperintendent ▼<br>: Officer |
|------------------------------------------------------|-----------------------------------|-----------------------------------------------|-------------------------------------------|----------------------------------------------|-------------------------------------|
| <u>ଜ</u> ር                                           |                                   | LIFECARE PRIVATE HOSPI                        | <b>FAL</b>                                |                                              |                                     |
| Account Created<br>(05-10-2024) Empanelm<br>(05-10-2 | ent Form                          | ) ————————————————————————————————————        | C Officer Action                          | 0                                            | SEC Officer Action                  |
|                                                      | Facility/Reference ID<br>19173    | Facility Name<br>LIFECARE PRIVATE<br>HOSPITAL | State<br>HARYANA                          | District<br>GURUGRAM                         | $\odot$                             |
|                                                      | Facility Contact<br>9667760191    | Specialities Selected<br>BM,MC,SG             | Submission Date<br>03-10-2024 (3:32:55PM) | Status Updated Date<br>03-10-2024 (5:59:23PN | Л)                                  |
| LIFECARE PRIVATE HOSPITAL<br>Private                 | Status<br>Empanelment In Progress | Health Facility Registry<br>IN0610089602      | Last Pre-Auth Date NA                     |                                              |                                     |
|                                                      | Physical Verification Compl       | eted                                          |                                           |                                              |                                     |
|                                                      |                                   | Ctatutany                                     | Quality or                                | d                                            |                                     |

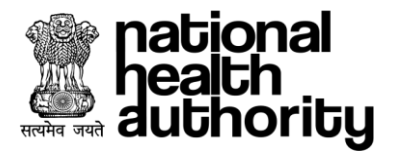

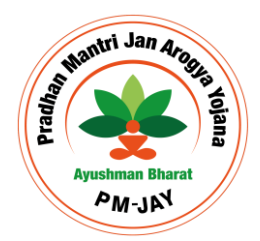

| national<br>Heath<br>Authority | ement Module                                                                                                    |                                                                                                    |                                                               | A+ A A- Me                                                           | dicalsSuperintendent <del>-</del><br>C Officer |
|--------------------------------|----------------------------------------------------------------------------------------------------|----------------------------------------------------------------------------------------------------|---------------------------------------------------------------|----------------------------------------------------------------------|------------------------------------------------|
| ଜ C                            | D                                                                                                    | ISTRICT EMPANELMENT COMMI                                                                                     | TTEE                                                          |                                                                      |                                                |
| Account Created Emp            | Com<br>Parado 2.<br>Replied 2<br>Doanelment Form<br>(24-09-2024)                                                    | 7 01<br>409 2024<br>DEC C                                                                                     | Configuration (1997)                                          | 0                                                                    | SEC Officer Action                             |
| KAMAYANI HOSPITAL<br>Private   | Facility/Reference ID<br>16679<br>Facility Contact<br>9667760191<br>Status<br>Clarification provided by<br>Facility | Facility Name<br>KAMAYANI HOSPITAL<br>Specialities Selected<br>BM<br>Health Facility Registry<br>IN0610089605 | State<br>HARYANA<br>Submission Date<br>29-08-2024 (3:46:44PM) | District<br>GURUGRAM<br>Status Updated Date<br>24-09-2024 (4:37:09Pi | <i>⊙</i>                                       |
|                                | Physical Verification Comp                                                                                          | leted                                                                                                    |                                                               |                                                                      |                                                |
| Docio Information Cohemaa      | Cassialities Convises                                                                                               | Statutory                                                                                                    | Quality ar                                                    | Id Financial Info                                                    | Desumente                                      |

#### 5.3. Physical Verification

DEC officer will assign the empanelment form for physical verification to either of DEC verifier or external verifier. DEC officer will open the details of the facility and click on the 'Initiate Physical Verification' button.

| national<br>health<br>authority | Hospital Engagement Mo      | dule                              |                                             |               |                                           | A+ A A-                            | MedicalsSuperintendent -<br>DEC Officer |
|---------------------------------|-----------------------------|-----------------------------------|---------------------------------------------|---------------|-------------------------------------------|------------------------------------|-----------------------------------------|
| <b>命</b> C                      |                             |                                   | LIFECARE PRIVATE                            | HOSPITAL      |                                           |                                    |                                         |
|                                 |                             | Facility/Reference ID<br>19173    | Facility Name<br>LIFECARE PRIVA<br>HOSPITAL | ΤE            | State<br>HARYANA                          | District<br>GURUGRAM               | $\bigcirc$                              |
|                                 |                             | Facility Contact<br>9667760191    | Specialities Select<br>BM,MC,SG             | ed            | Submission Date<br>03-10-2024 (3:32:55PM) | Status Updated D<br>03-10-2024 (5: | ate<br>59:23PM)                         |
| LIFECARE                        | PRIVATE HOSPITAL<br>Private | Status<br>Empanelment In Progress | Health Facility Reg                         | istry         | Last Pre-Auth Date<br>NA                  |                                    |                                         |
|                                 |                             | Empanelment Form                  | NITIATE PHYSICAL                            | VERIFICATIO   | N                                         |                                    |                                         |
| Workflow Hist                   | ory                         |                                   |                                             |               |                                           |                                    |                                         |
| Sr.No.                          | Name                        | Action                            |                                             | Attachmen     | its Remark                                | s                                  | Date & Time                             |
| 1. LI                           | IFECARE PRIVATE HOSPITAL    | UMP_USER_ROLE Empanelme           | nt In Progress                              | NA            | Enrolment initiated by I                  | .oRead More                        | 03-10-2024 (5:59:23PM)                  |
|                                 |                             |                                   | All rights reserved @ Ay                    | ushman Bharat |                                           |                                    |                                         |

The officer will select verification authority, physical verifier while the rest of the details shall come as populated for external verifier since they have to complete the verification in 7 days from the date of assignment. Once the necessary details are selected and the verification is initiated, the request will land into the bucket of selected physical verifier to perform the necessary physical verification against the facility.

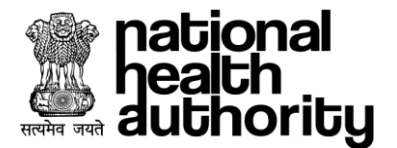

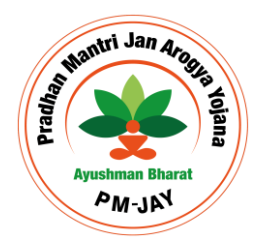

| national<br>health<br>authority    | Module                                  |                    | A+ A A- MedicalsSuperi<br>DEC Officer | intendent |
|------------------------------------|-----------------------------------------|--------------------|---------------------------------------|-----------|
| C                                  | LIFECARE PR                             | RIVATE HOSPITAL    |                                       |           |
| New Verification                   |                                         |                    |                                       |           |
| Verification Authority*            | Physical Verifier*                      | Verification Type* | Date of Assignment*                   |           |
| District Empanelment Committee 🛛 🗸 | 7799177451 - Bolloju Durga Prasad 🛛 🗸 🗸 | Empanelment        | 05/10/2024                            |           |
| Due Date of Physical Verification* |                                         |                    |                                       |           |
| 02/11/2024                         |                                         |                    |                                       |           |
|                                    |                                         | Г                  | BACK INITIATE VERIFICAT               |           |
|                                    |                                         | L                  |                                       |           |
|                                    |                                         |                    |                                       |           |

#### 5.4. Annual Declaration

Facility submits an annual declaration mentioning that all the details are updated which will be visible to DEC officer under the tab with the status as Pending and done (For the facilities who have submitted the declaration)

| 1 | hational<br>heath<br>authority | Hospital Engage                   | ement Module               |                        |                 | A+ A                | A- MedicalsSuperintendent - DEC Officer |
|---|--------------------------------|-----------------------------------|----------------------------|------------------------|-----------------|---------------------|-----------------------------------------|
| ú | C (                            |                                   | Di                         | STRICT EMPANELMENT COM | MITTEE          |                     |                                         |
|   | Dashbo                         | ard Worklist                      | EDC Annual Declaration     |                        |                 |                     | Select Year 🗸                           |
|   | Hello, Me<br><b>Your D</b>     | dicalsSuperintendent<br>ashboard! |                            |                        |                 |                     |                                         |
|   |                                | 2098<br>Pending                   | 13<br>Done                 |                        |                 |                     |                                         |
|   | Done                           |                                   |                            |                        |                 |                     |                                         |
|   | Sr.No.                         | Facility/Reference ID             | Facility Name              | Specialities Selected  | Submission Date | Status Updated Date | Status                                  |
|   | 1.                             | HOSP6G2426327                     | JAN JEEVAN GOVT STATE HOSP | BM                     | 22-05-2024      | 13-08-2024          | Empanelled                              |
|   | 2                              | 11202                             | ARC                        | MG                     | 19-08-2024      | 19-09-2024          | Empanelment In Drogrees                 |

#### 5.5. DEC- EDC

A disciplinary action will be initiated by the state disciplinary committee on the hospital, if the hospital founds to be violated the clauses of the MOU between the state and Hospital. The action will be initiated based on the recommendation by EDC (Empanelment and Disciplinary Committee). DEC will be able to view disciplinary actions under given cards against different facilities under the district.

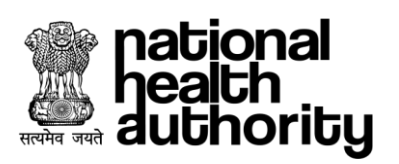

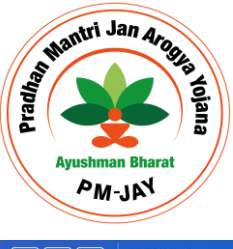

health authority A+ A A- DEC Login - DEC Officer **企** C Worklist Annual Declaration Dashboard Hello, DEC Login Your Dashboard! 9 8 27 4 General Communication Suspended Facility Show Caused De-Empanelled Stop Payment 2 16 1 Blacklisted Penalised In-Active View Less 🖄

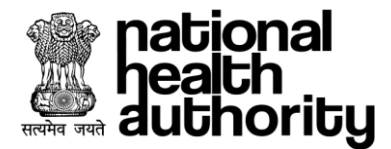

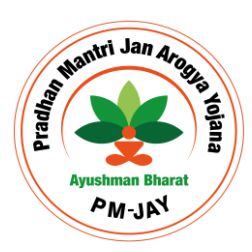

# 6. LEVEL 2 APPROVER (SEC)

Approver user login can be created by signing up on UMP application by creating the required HEM approver roles on the application.

#### 6.1. Dashboard

Approver user logs into the HEM application through the same credentials created in UMP application. Here, user will be able to view the count of application under various status at the top of the dashboard that can be filtered using the scheme, Hospital type, District options located at the top of the dashboard.

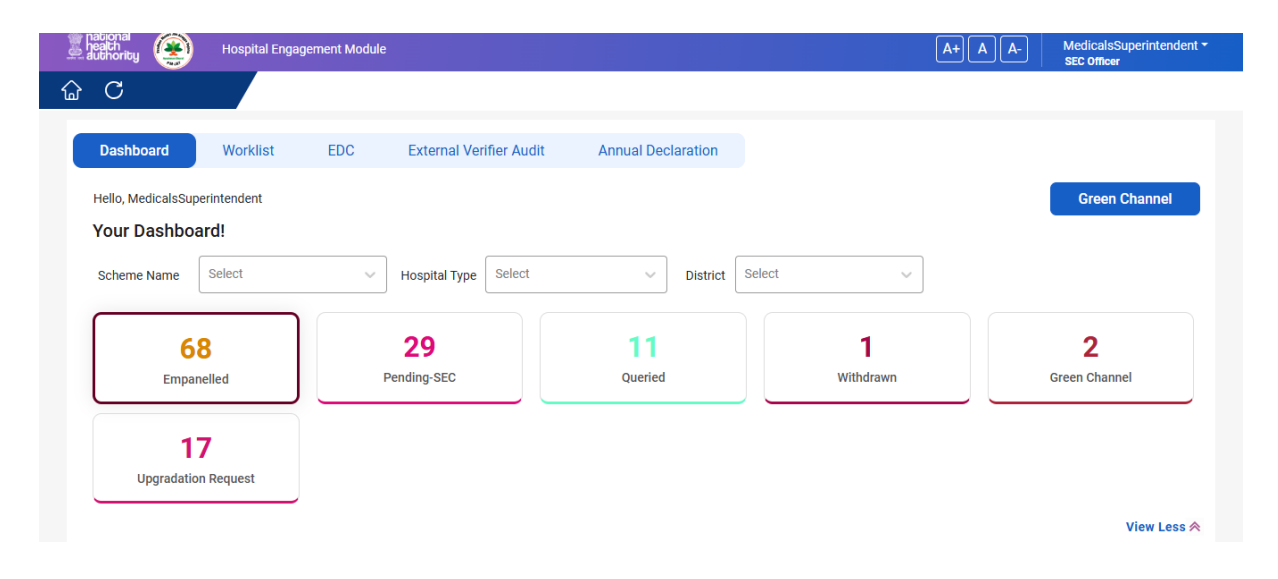

On scrolling the application down, User can view the graphs representing the empanelled-Pending bifurcated amongst the Private, Government-state, Government-Central. The graph next to it represents the empanelled count of hospitals based on Bed sizes. Third graph represents the count of Inactive, Suspended, De-Empanelled hospital bifurcated amongst private, government-Central, Government-State

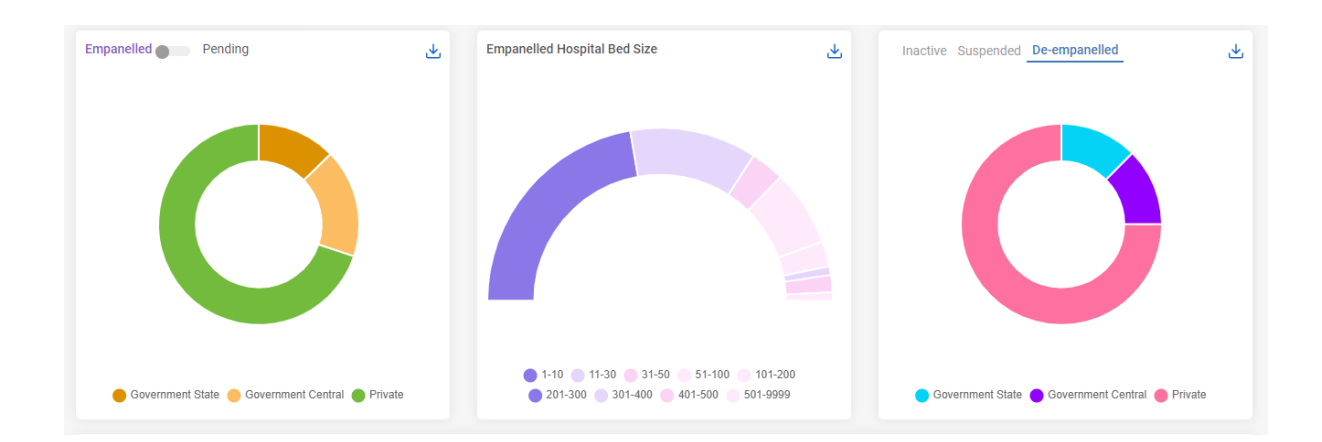

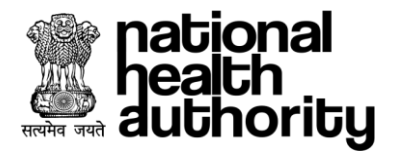

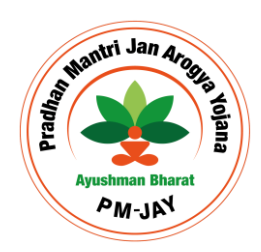

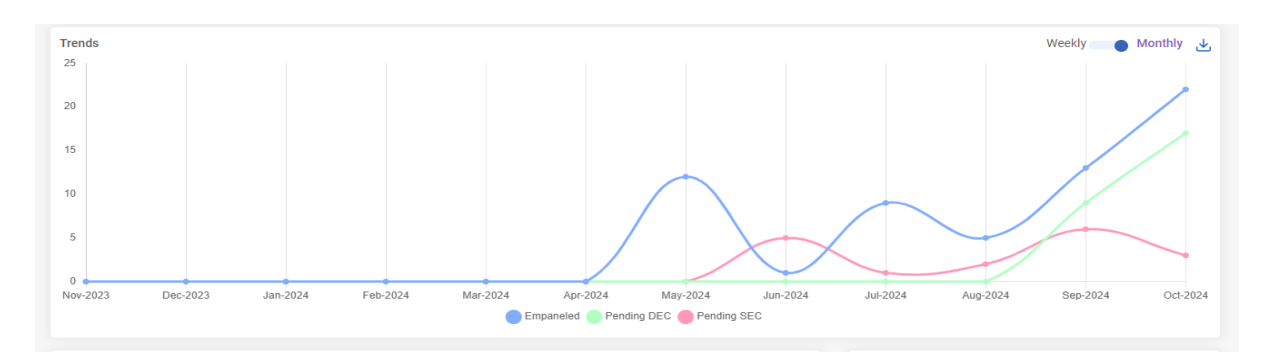

On further scrolling down, user will be able to view the count of hospital and beds based on the specialities in the respective district. While the graph next to it represents count of applications based on turn-around time while the green channel hospital graph will be there at the bottom.

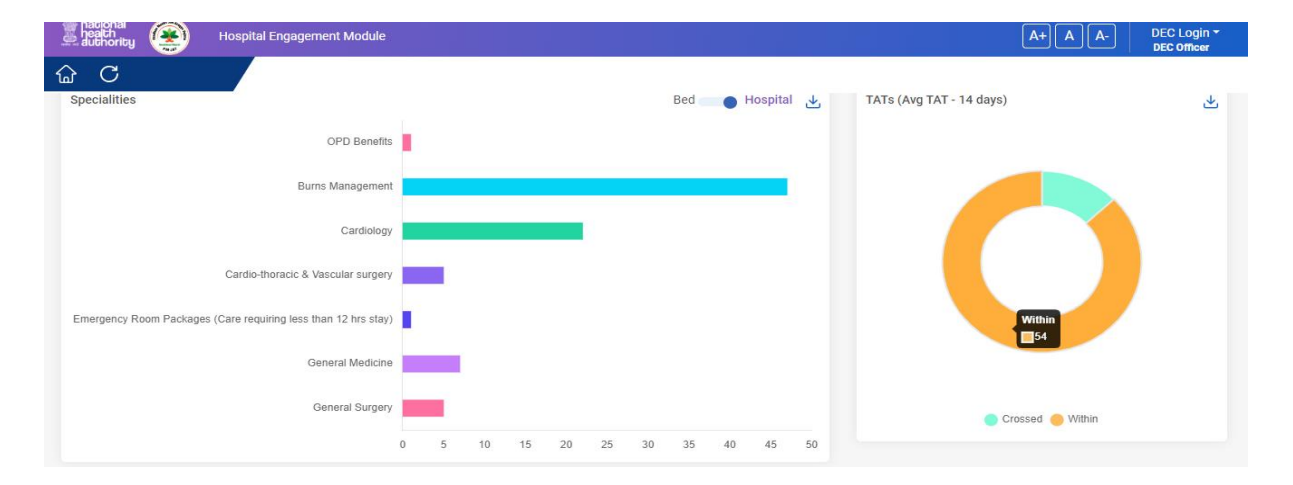

#### 6.2. Worklist

User can view the list of applications under this section where the list is visible to the user based on the selected cards such as Empanelled, Pending-SEC, Queried, Upgrade request, Withdraw, Green channel etc. The list at the bottom can be bifurcated based on the various parameters such as Facility Type, TAT, Reference number, Facility Name, etc.

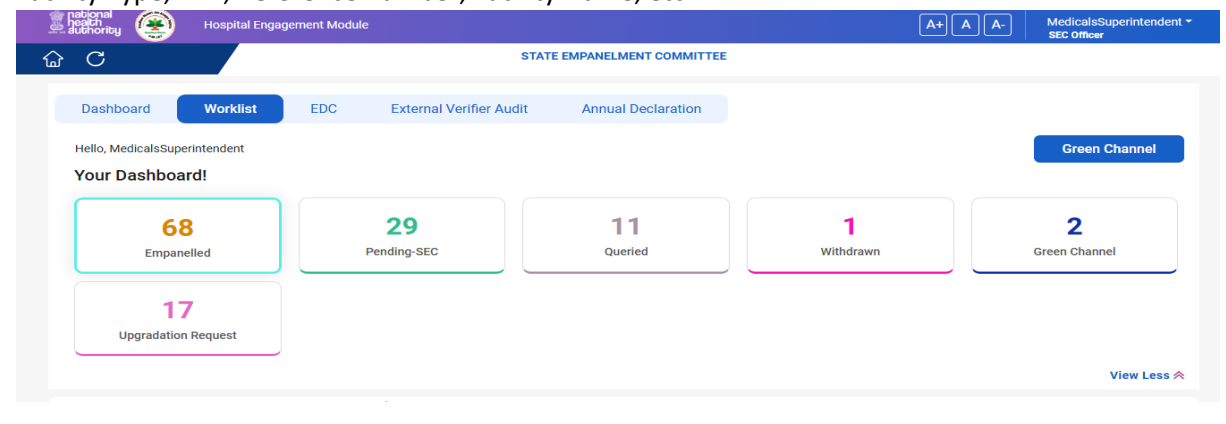

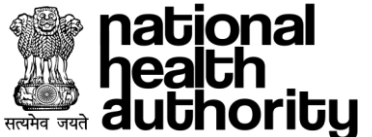

| जयते                | author                | loy                |                       |                 |                     | Ayushman<br>PM- | n Bharat<br>JAY |
|---------------------|-----------------------|--------------------|-----------------------|-----------------|---------------------|-----------------|-----------------|
| Empanelle           | ed                    | Search By          | TAT                   | lect            | ~                   | ×               |                 |
| Search By<br>Select |                       | ~                  |                       |                 |                     |                 |                 |
| Sr.No.              | Facility/Reference ID | Facility Name      | Specialities Selected | Submission Date | Status Updated Date | Status          | Action          |
| 61.                 | HOSP6G2412491         | HEXAS GOVT CENTRAL | MC                    | 22-10-2024      | 24-10-2024          | Empanelled      | >               |
| 62.                 | HOSP6G2428548         | APOLLO GOV CENTRAL |                       | 22-10-2024      | 24-10-2024          | Empanelled      | >               |
| 63.                 | HOSP6P2424818         | ANANT HOSPITAL     |                       | 22-10-2024      | 22-10-2024          | Empanelled      | >               |
|                     |                       |                    |                       |                 |                     |                 |                 |

#### Empanelled Card: It represents the list of facilities empanelled under the state

The list at the bottom can be filtered based on the various parameters such as Facility Type, TAT, Reference/Facility ID, Facility number, Facility Name, etc.

When a facility is selected, the details of the facility will appear in a card along with the workflow history details against the facility. SEC can also view the empanelment form of the selected facility from the blue coloured action button in the facility details card.

**Pending Card:** It represents the list of facilities requested for empanelment on which SEC action is required to be performed. The list will show the facilities which have been submitted by DEC officer or by the Facility admin itself to perform the necessary actions

| 6 C      |                                 |                                   | LIFECARE PRIVATI                            | HOSPITAL      |                                           |                                    |                        |
|----------|---------------------------------|-----------------------------------|---------------------------------------------|---------------|-------------------------------------------|------------------------------------|------------------------|
|          |                                 | Facility/Reference ID<br>19173    | Facility Name<br>LIFECARE PRIVA<br>HOSPITAL | TE            | State<br>HARYANA                          | District<br>GURUGRAM               | $\odot$                |
|          |                                 | Facility Contact<br>9667760191    | Specialities Select<br>BM,MC,SG             | ed            | Submission Date<br>03-10-2024 (3:32:55PM) | Status Updated D<br>03-10-2024 (5: | oate<br>59:23PM)       |
| LIFEC    | ARE PRIVATE HOSPITAL<br>Private | Status<br>Empanelment In Progress | Health Facility Reg                         | istry         | Last Pre-Auth Date                        |                                    |                        |
|          |                                 | Empanelment Form                  | NITIATE PHYSICAL                            | VERIFICATIO   | N                                         |                                    |                        |
| Workflow | History                         |                                   |                                             |               |                                           |                                    |                        |
| Sr.No.   | Name                            | Action                            |                                             | Attachmer     | ts Remark                                 | s                                  | Date & Time            |
| 1.       | LIFECARE PRIVATE HOSPITAL       | UMP_USER_ROLE Empanelme           | ent In Progress                             | NA            | Enrolment initiated by L                  | oRead More                         | 03-10-2024 (5:59:23PM) |
|          |                                 |                                   | All rights reserved @ Ay                    | ushman Bharat |                                           |                                    |                        |

In case the physical verification is not completed, the officer will assign it for physical verification and verify the input details by verifier and take the necessary action as per the requirement.

**Queried Card:** It represents the list of facilities requested for queried either to DEC or to facility. Once a query is applied to a facility, the facility has a time period of 3 days to respond on the same, if the response is not provided, the empanelment application will be sent back to SEC for the further action by the system.

**Withdraw:** The card represents the list of facilities requested for the withdraw from the scheme. SEC is required to take the necessary actions on the requests.

Mantri Jan 4

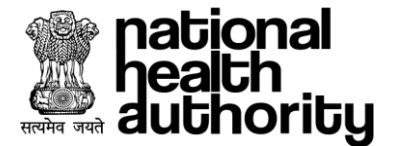

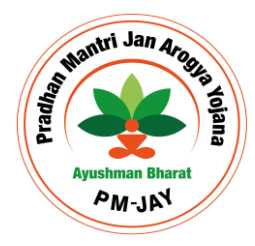

**Green Channel**: The card represents the list of facilities which have applied to avail the feature of green channel or the facilities which wants to take the exit from the green channel and SEC will be required to take the action on the same.

**Upgrade:** The card shows the list of facilities which have raised the request to make some enhancements in their application. Facility will directly submit the application to SEC and SEC can directly approve or assign it for physical verification as per the necessity.

#### 6.3. Physical Verification

SEC officer will be able to assign the empanelment form for physical verification to either of SEC verifier or external verifier . SEC officer will open the details of the facility and click on the 'Initiate Physical Verification' button.

| national<br>heath<br>authority | Hospital Engagement Mo          | odule                             |                                             |                |                                           | A+ A A-                            | MedicalsSuperintendent -<br>DEC Officer |
|--------------------------------|---------------------------------|-----------------------------------|---------------------------------------------|----------------|-------------------------------------------|------------------------------------|-----------------------------------------|
| 습 C                            |                                 |                                   | LIFECARE PRIVATI                            | E HOSPITAL     |                                           |                                    |                                         |
|                                |                                 | Facility/Reference ID<br>19173    | Facility Name<br>LIFECARE PRIVA<br>HOSPITAL | ATE            | State<br>HARYANA                          | District<br>GURUGRAM               | $\bigcirc$                              |
|                                |                                 | Facility Contact<br>9667760191    | Specialities Select<br>BM,MC,SG             | ted            | Submission Date<br>03-10-2024 (3:32:55PM) | Status Updated D<br>03-10-2024 (5: | ate<br>59:23PM)                         |
| LIFEC                          | ARE PRIVATE HOSPITAL<br>Private | Status<br>Empanelment In Progress | Health Facility Reg                         | jistry         | Last Pre-Auth Date<br>NA                  |                                    |                                         |
|                                |                                 | Empanelment Form                  | NITIATE PHYSICAL                            | VERIFICATION   |                                           |                                    |                                         |
| Workflow                       | History                         |                                   |                                             |                |                                           |                                    |                                         |
| Sr.No.                         | Name                            | Action                            |                                             | Attachmen      | ts Remark                                 | S                                  | Date & Time                             |
| 1.                             | LIFECARE PRIVATE HOSPITAL       | UMP_USER_ROLE Empanelme           | ent In Progress                             | NA             | Enrolment initiated by L                  | .oRead More                        | 03-10-2024 (5:59:23PM)                  |
|                                |                                 |                                   | All rights reserved @ Ay                    | yushman Bharat |                                           |                                    |                                         |

The officer will select verification authority, physical verifier while the rest of the details shall come as populated for external verifier since they have to complete the verification in 7 days from the date of assignment. Once the necessary details are selected and the verification is initiated, the request will land into the bucket of selected physical verifier to perform the necessary physical verification against the facility. The verification is allowed once during the empanelment thus if the verification is not performed at DEC level, SEC can initiate the verification.

The physical verification can also be performed after the empanelment is completed. SEC can initiate the verification from the empanelled card to check the ground level facility operations.

#### 6.4. Annual Declaration

Facility submits an annual declaration mentioning that all the details are updated which will be visible to SEC officer under the tab with the status as Pending and done (For the facilities who have submitted the declaration)

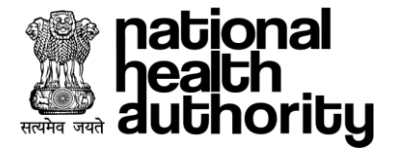

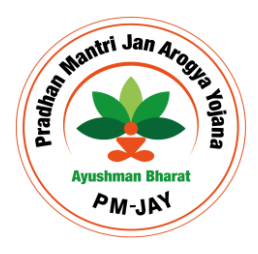

| authority                     | Hospital Engagemer                                            | nt Module                          |                                      |                                                |                                                        | A+ A A-                                                                                 | Lovy Agarwal <del>-</del><br>ADMIN |
|-------------------------------|---------------------------------------------------------------|------------------------------------|--------------------------------------|------------------------------------------------|--------------------------------------------------------|-----------------------------------------------------------------------------------------|------------------------------------|
| <b>命</b> C                    |                                                               |                                    |                                      | PRIVATE                                        |                                                        |                                                                                         |                                    |
| Dashboard                     | Update Application                                            | Withdraw                           | Quality Audit                        | Hospital Profile                               | Annual Declaration                                     |                                                                                         |                                    |
|                               |                                                               |                                    |                                      |                                                |                                                        |                                                                                         |                                    |
| PRIVATE                       |                                                               | Status<br>Final Upg                | Jrade Approve                        |                                                | Facility ID<br>HOSP6P2416970                           | Submission Date<br>28-09-2024 (3:46:14PM)                                               | $\odot$                            |
| ✓ I hereby dec<br>information | clare that all information pro<br>may lead to rejection of th | ovided in this o<br>is application | empanelment for<br>or termination of | m is true, accurate, an<br>empanelment, and ma | d complete to the best o<br>ay be subject to legal cor | f my knowledge. I understand that any fals<br>nsequences as per applicable laws and reg | e or misleading<br>ulations.       |
|                               |                                                               |                                    |                                      |                                                |                                                        |                                                                                         | SUBMIT                             |
|                               |                                                               |                                    |                                      |                                                |                                                        |                                                                                         |                                    |
|                               |                                                               |                                    |                                      |                                                |                                                        |                                                                                         |                                    |

| authority                  | Hospital Enga                     | gement Module       |                         |                 | A+ A A              | SEC Officer             |
|----------------------------|-----------------------------------|---------------------|-------------------------|-----------------|---------------------|-------------------------|
| С                          |                                   |                     | STATE EMPANELMENT CO    | MMITTEE         |                     |                         |
| Dashbo                     | oard Worklist                     | EDC Audit           | Annual Declaration      |                 |                     | Select Year V           |
| Hello, Me<br><b>Your D</b> | dicalsSuperintendent<br>ashboard! |                     |                         |                 |                     |                         |
|                            | 2098<br>Pending                   | 13<br>Done          |                         |                 |                     |                         |
| Done                       |                                   |                     |                         |                 |                     |                         |
| Sr.No.                     | Facility/Reference ID             | Facility Name       | e Specialities Selected | Submission Date | Status Updated Date | Status                  |
| 1.                         | H0SP6G2426327                     | JAN JEEVAN GOVT STA | TE HOSP BM              | 22-05-2024      | 13-08-2024          | Empanelled              |
| n                          | 11902                             | ARC                 | MG                      | 13-08-2024      | 12-02-2024          | Empanelment In Drograce |

#### 6.5. EDC

SEC role will be provided to the authority responsible for the approval of the disciplinary action raised against any facility in the state. SEC have the privilege to initiate and approve the actions against any facility in the state. By clicking on the Initiate action button SEC can initiate the disciplinary actions against a facility. For further information, Please refer the disciplinary section below.

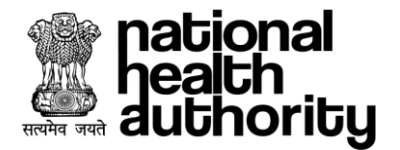

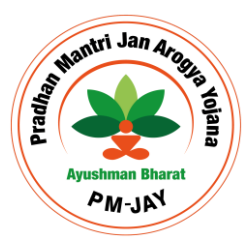

# 7. FIND HOSPITAL

The feature is open to all the users where any user can view facility based on the parameters provided on the screen. User can view the facility count on map, also the profile of the facility will be visible to the user. Users can view the following sections under the search options where they can view the facility profile and provide the feedback on the treatment provided by the facility.

| auti                                                                                                    | onal<br>ch<br>hority                 | Home               | Documents        | Services                     | Fine | d Hospital                                   |                    |                  |                | A+      | A A-    |
|----------------------------------------------------------------------------------------------------|--------------------------------------|--------------------|------------------|------------------------------|------|----------------------------------------------|--------------------|------------------|----------------|---------|---------|
| State                                                                                                    | t v<br>6<br>Government               | District<br>Select |                  | Scheme<br>Select<br>2<br>ate |      | Specialities<br>Select<br>9<br>NABH Accredia | ted                |                  | St. St.        | 5       |         |
|                                                                                                    | <b>1</b><br>In-Active                |                    | 8<br>De-Emp      | aneled                       |      | 1<br>Suspended                               |                    |                  |                | l.      |         |
|                                                                                                    | 1<br>Blacklisted                     |                    |                  |                              |      |                                              |                    | 27               |                | 27      |         |
| Gover                                                                                                    | iment                                |                    |                  |                              |      |                                              |                    |                  |                | < 1 >   |         |
| ation and a second second seco | nnal<br>protrizy<br>1<br>Blacklisted | Home               | Documents        | Services                     | Fine | d Hospital                                   |                    | 27               | V              | A+) /   | A A-    |
| Gover                                                                                                    | nment                                |                    |                  |                              |      |                                              |                    |                  |                | < 1 >   |         |
| Sr.No.                                                                                                    | Facility ID                          |                    | Facility Name    | Facility                     | Туре | Facility Sub-Type                            | Facility Address   | Facility Contact | Specialities   | Ratings | Details |
| 1.                                                                                                    | H0SP6G2410604                        | JAN JEEVA          | N GOVT STATE HOS | P Hospita                    |      | State                                        | HNo 310 Sector 5,, | 8686800662       | BM, MG         | 0       | >       |
| 2.                                                                                                    | H0SP6G2426327                        | JAN JEEVA          | N GOVT STATE HOS | P Hospita                    |      | State                                        | HNo 310 Sector 5,, | 8368890934       | BM             | 0       | >       |
| 3.                                                                                                    | H0SP6G2422555                        | SLN GOVT           | ST               | Hospita                      |      | State                                        | 123,               | 8686800662       | BM             | 0       | >       |
| 4.                                                                                                    | H0SP6G2415734                        | JAN JEEVA          | N GOVT STATE HOS | P Hospita                    |      | State                                        | HNo 310 Sector 5,, | 7898782300       | BM, MC, SV, ER | 0       | >       |
| 5.                                                                                                    | H0SP6G2412246                        | MAX GOVT           | CENTRAL HOSP     | Hospita                      |      | Central                                      | HNo 310 Sector 5,, | 7898782300       | BM, MC, SV     | 0       | >       |
| б.                                                                                                    | HOSP6G2415396                        | GOVT CENT          | FRAL APEX HOSP   | Hospita                      |      | Central                                      | Guragon,           | 7898782300       | BM             | 0       | >       |

#### 7.1. Hospital Profile

Once user search the facility, the user views the facility profile and the following details such as images, address, accreditation details, facilities offered, specialities of the facility, ratings, admissions done in the facility, videos created and uploaded by the facility and user's testimonials.

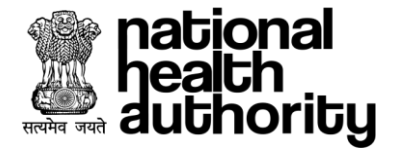

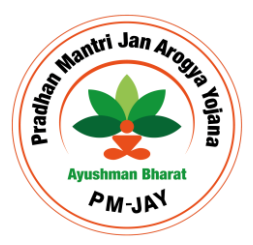

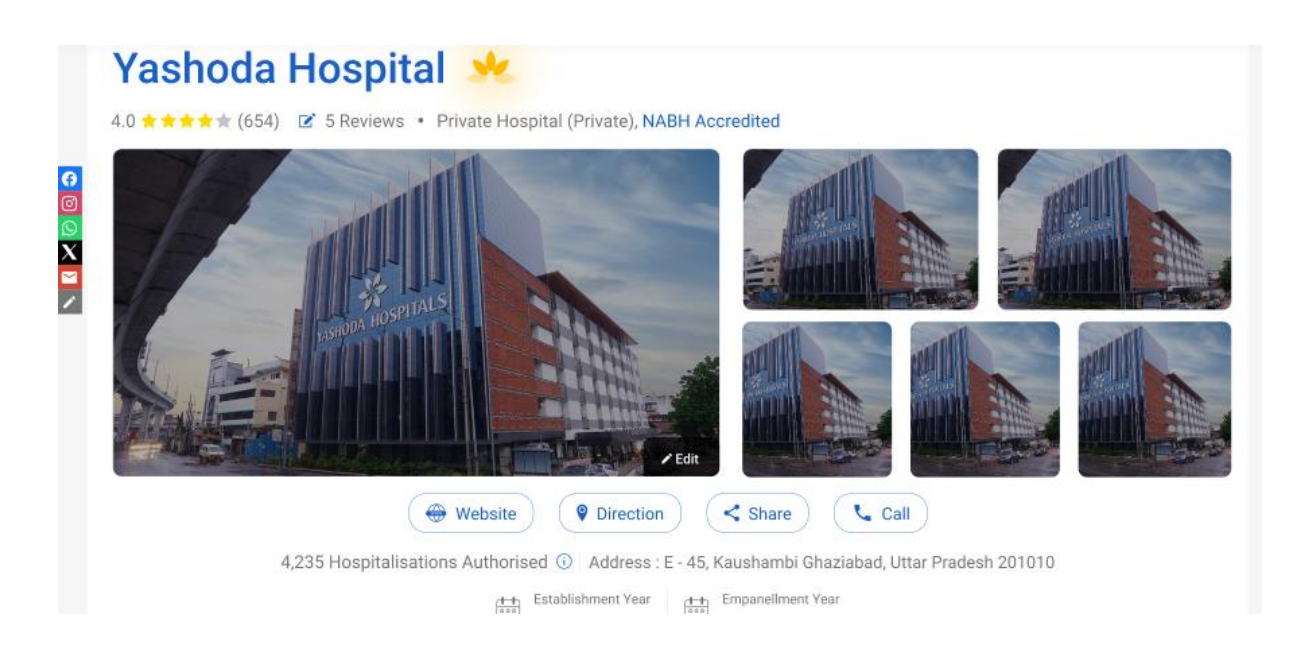

#### 7.2. Feedback

Once the beneficiaries received the treatment from the facility, they will be able to give the feedback with respect to the services provided by the facility. Users can prove the feedback based on clinical, Non-clinical and other parameters where they can provide the satisfaction level, reason for the same. While rating is provided for all the parameters, an overall rating will be visible at the bottom and user can submit the rating posting allowing the declaration check box.

| Feedt   | back                    |           |             |        |           |        | * |
|---------|-------------------------|-----------|-------------|--------|-----------|--------|---|
| Scheme  | Name*                   |           | Scheme ID*  |        | OTP*      |        |   |
| Select  | t                       | $\sim$    | Type here   | VERIFY | Type here | RESEND |   |
| A. Clin | ical Parameters         |           |             |        | <br>      |        |   |
| Sr.No.  | Parameter               | Satisfa   | ction Level | Reason |           |        |   |
| 1.      | Treatment Quality       | **1       | k##         | Select |           |        | ~ |
| 2.      | Doctor's Availability   | **1       | ***         | Select |           |        | ~ |
| З.      | Hygiene                 | ***       | ***         | Select |           |        | ~ |
| 4.      | Support Staff Availabil | ity 🛧 🛧 🕇 | ***         | Select |           |        | ~ |

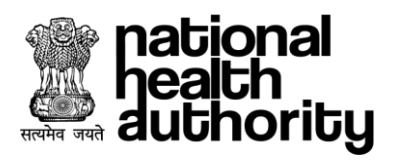

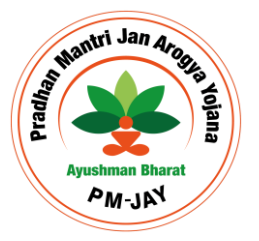

| Feedb<br>B. Non | oack<br>1 - Clinical Parameters |                    |        | *      |
|-----------------|---------------------------------|--------------------|--------|--------|
| Sr.No.          | Parameter                       | Satisfaction Level | Reason |        |
| 1.              | Cleanliness                     | ****               | Select | ~      |
| 2.              | PMAM Behaviour                  | ****               | Select | ~      |
| 3.              | Food Quality                    | ****               | Select | $\sim$ |
| 4.              | Overall Attitude                | ****               | Select | ~      |
| 5.              | Toilet Facility                 | ****               | Select | $\sim$ |
| 6.              | Information Sharing             | ****               | Select | ~      |

| Feedback<br>c. otners                                      |                   |         | ×           |
|------------------------------------------------------------|-------------------|---------|-------------|
| 1. Did the hospital charge money for any free services?    | 🔵 Yes 🔵 No        | Drugs   | ~           |
| 2. Did you face any challenge in Hospital Admission?       | 🔘 Yes 🔵 No        | Delayed | ~           |
| D. Testimonials                                            |                   |         |             |
| Share your experience of availing treatment under AB PMJAY | in this hospital. |         |             |
| Overall rating ()                                          |                   |         | 0/100 words |

Above information has been provided voluntarily and is true to the best of my knowledge. Further I authorise National Health Authority/ State Health Agency Or any other agency appointed by them to use these information for necessary remedial action. Further NHA/SHA can publish these information through any medium in the interest of beneficiaries of the scheme.

SUBMIT

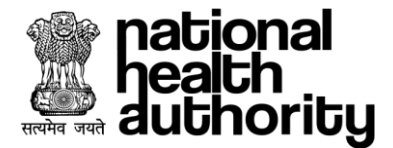

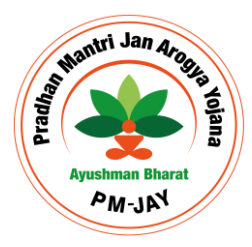

#### 8. EMPANELMENT DISCIPLINARY COMMITTEE

The process can be initiated by EDC and the request will be moved to SHA for final approval after conducting the proper disciplinary proceedings (on misrepresentation of claims, fraudulent billing, wrongful beneficiary identification, overcharging, unnecessary procedures, false/misdiagnosis, referral misuse, other frauds, etc) against empaneled Facility.

Hem application will consist of the following roles to implement the EDC process. Roles:

- 1. EDC
- 2. SEC
- 3. Facility Admin

#### EDC:

EDC role will be provided to the authority responsible for initiating disciplinary actions against any facility in the state. The EDC user will have the privilege to view the list of facility under the state, the user can initiate the following actions against the selected facility. By clicking on the Initiate action button, EDC can initiate the disciplinary actions against a facility.

| Hello MadicaleSuperintendent |           |               |                       |                      |
|------------------------------|-----------|---------------|-----------------------|----------------------|
| Your Dashboard!              |           |               |                       |                      |
| 32                           | 49        | 9             | 29                    | 8                    |
| Penalised                    | FIR       | De-Empanelled | General Communication | Stop Payment         |
| 1                            | 2         | 0             | 12                    | 1                    |
| Blacklisted                  | In-Active | Show Caused   | Suspended Facility    | Suspended Speciality |
|                              |           |               |                       | View L               |

| Search B | у |   |        |  |  |  |
|----------|---|---|--------|--|--|--|
| Select   |   | ~ | SEARCH |  |  |  |
|          |   |   |        |  |  |  |

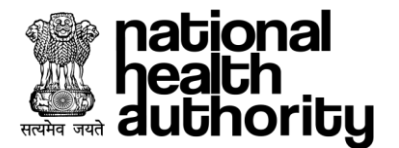

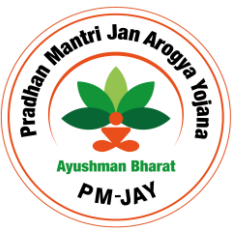

| national<br>health<br>authority     | Hospital Engagement Module |                                              | A+ A A- | MedicalsSuperintendent -<br>EDC Officer |
|-------------------------------------|----------------------------|----------------------------------------------|---------|-----------------------------------------|
| Ω û                                 |                            | APOLLO PRIVATE                               |         |                                         |
| Initiate Action                     |                            |                                              |         |                                         |
| Action Details                      |                            |                                              |         |                                         |
| Action to be taken* Select Remarks* | ~                          |                                              |         |                                         |
| Document Type Select                | Upload Support Documents   | Document Description Type Here Add New Files |         | Character limit: 0/2000                 |
|                                     |                            |                                              | ВАСК    | SUBMIT                                  |

1. General Communication: (Card, Action)

The action can be performed by EDC user to share some information with the facility. The user will select the option and submit it and the information will be visible to the facility admin under the general communication card on the facility dashboard.

FLOW: EDC->Facility

2. Show cause notice (Card, Action)

The action can be performed by EDC to give show cause notice to a facility. The user will select the action and submit it to the facility with the due date of response. Facility can respond on the notice and EDC can initiate further actions in case response is not received or not satisfactory. The actions will be as follows:

a. Stop payment (Card, Action)

The action will be initiated by EDC to stop payments against the facility, once the action is approved by SEC, the information will be passed to TMS for the action. Flow: EDC->SEC

Note: Further Action of Suspension, De-empanelment, Blacklist can be taken under the card.

b. Suspension (Card, Action)

The action will be initiated by EDC to suspend a facility for the maximum period of 6 months, once the action is approved by SEC, the information will be passed to TMS for the action.

Flow: EDC->SEC

Note: Further Action of De-empanelment, Blacklist can be taken under the card.

c. De empanelment (Card, Action)

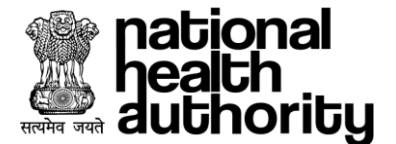

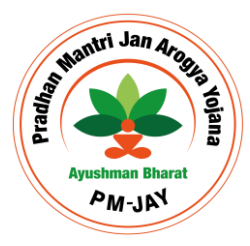

The action will be initiated by EDC to de-empanel a facility for the maximum period of 12 months, once the action is approved by SEC, the information will be passed to TMS for the action. Flow: EDC->SEC

Note: Further Action of Blacklist can be taken under the card.

- Blacklisted (Card, Action)
   The action will be initiated by EDC to Blacklist a facility for the maximum period of 24 months, once the action is approved by SEC, the information will be passed to TMS for the action.
   Flow: EDC->SEC
- e. De-empanelment of specialty (Card, Action)
   The action will be initiated by EDC to de-empanel specialty of a facility under the scheme. Once approved by SEC, it will be communicated to TMS.
- f. Accepted (Action)
- Investigation FIR (Card, Action) EDC user can raise the investigation against any facility, The action will be initiated by EDC which once approved by SEC will be stored in the system.
- 4. Investigation Penalty (Card, Action)

The action will be initiated by EDC to impose a penalty against any facility. It will further consists of the following input values.

- i. Penalty Amount with order ID and date.
- ii. Penalty Reviewed with order ID and date.
- iii. Penalty Recovered with order ID and date.
- iv. Penalty Amount Pending with order ID and date.

The EDC user will initiate the penalty by entering the Penalty amount with its order id and date will be captured. Once submitted to SEC, the user will enter the reviewed penalty amount and approve it. At a later point of time, Recovered and pending will be updated.

FLOW: EDC-> SEC

 Immediate Suspension (Action) EDC user can initiate the action which once approved by SEC, the facility will be marked as suspended without any prior action for the maximum period of 6 months. FLOW: EDC-> SEC

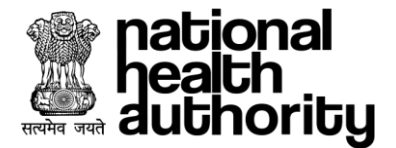

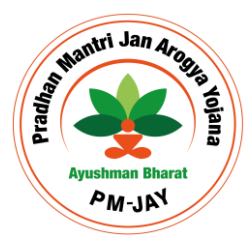

#### SEC:

SEC role will be provided to the authority responsible for the approval of the disciplinary action raised against any facility in the state. SEC have the privilege to initiate and approve the actions against any facility in the state. By clicking on the Initiate action button SEC can initiate the disciplinary actions against a facility.

| health<br>authority       | gement Module       |                         | A+ A                            | A- MedicalsSuperintendent -<br>SEC Officer |
|---------------------------|---------------------|-------------------------|---------------------------------|--------------------------------------------|
| C C                       |                     | SLN GOVT ST             |                                 |                                            |
|                           |                     |                         |                                 |                                            |
| Dashboard Worklist        | EDC                 |                         |                                 | INITIATE ACTION                            |
| 0<br>De-Empanelled        | 1<br>Show Caused    | 6<br>Suspended Facility | 11<br>General Communication     | 1<br>Stop Payment                          |
| 1<br>Suspended Speciality | 2<br>In-Active      | 1<br>DEC Recommended    | 2<br>Discplinary Action Revoked | <b>2</b><br>Blacklisted                    |
| 3<br>Penalised            | 0<br>Revoke Request | <b>1</b><br>FIR         |                                 |                                            |
|                           |                     |                         |                                 | View Less 🖄                                |

The official will select the facility for the disciplinary action by clicking the facility ID and the details of the facility will be visible with the w

| Dashb               | ooard Workl   | ist EDC External Verifier       | Audit Annu        | al Declaration |                     |                          |                       |                     |
|---------------------|---------------|---------------------------------|-------------------|----------------|---------------------|--------------------------|-----------------------|---------------------|
| Initiate /          | Action        |                                 |                   |                |                     |                          |                       |                     |
| Search By<br>Select | У             | SEARCH                          |                   |                |                     |                          |                       |                     |
| Sr.No.              | Facility Id   | Facility Name                   | Ownership<br>Type | District       | Facility<br>Contact | Specialities<br>Selected | Empanelment<br>Status | Last Action<br>Date |
| 1.                  | HOSP6P2426235 | ADARSH HDFAF35713576            | Private           | GURUGRAM       | 40085008800         | BM                       | Empanelled            | 06-05-2024          |
| 2.                  | HOSP6P2429405 | SJDFGWHJFWEUIGFUWEGRICBHJWEFYUD | Private           | GURUGRAM       | aseresses.          | BM                       | Empanelled            | 08-10-2024          |
| 3.                  | HOSP6P2411630 | APOLLO PRIVATE                  | Private           | GURUGRAM       | distances and       | BM                       | Empanelled            | 15-05-2024          |

SEC can select the necessary action from the action dropdown and enter the necessary details and submit the form. For SEC further approval is not required. Thus, the necessary action will be implemented.

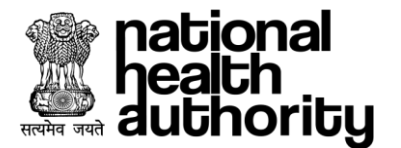

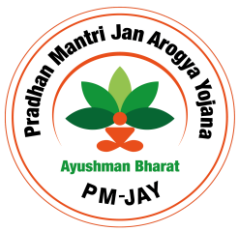

| national<br>health<br>authority     | Hospital Engagement Module |                                              | A+ A A- | MedicalsSuperintendent -<br>SEC Officer |
|-------------------------------------|----------------------------|----------------------------------------------|---------|-----------------------------------------|
| 습 C                                 |                            | APOLLO PRIVATE                               |         |                                         |
| Initiate Action                     |                            |                                              |         |                                         |
| Action Details                      |                            |                                              |         |                                         |
| Action to be taken* Select Remarks* | ~                          |                                              |         |                                         |
| Document Type<br>Select             | Vpload Support Documents   | Document Description Type Here Add New Files |         | Character limit: 0/2000                 |
|                                     |                            |                                              | BACK    | SUBMIT                                  |

- General Communication (Card, Action)
   The action can be performed by SEC user to share some information with the facility. The user will select the option and submit it and the information will be visible to the facility admin under the general communication card on the facility dashboard.
- 2. Show cause notice (Card, Action)

The action can be performed by SEC to give the show cause notice to a facility. The user will select the action and submit it to the facility with the due date of response. Facility can respond on the notice and SEC can initiate further actions accordingly. The actions will be as follows:

- a. Stop payment (Card, Action)
- b. Suspension (Card, Action)
- c. De empanelment (Card, Action)
- d. Blacklisted (Card, Action)
- e. Accepted (Action)
- f. De-empanelment of specialty (Action)
- 3. Investigation FIR (Card, Action) SEC user can raise the FIR against any facility.
- Investigation Penalty (CARD, Action)
   SEC user can impose penalty against any facility using the option.
- Immediate suspension (Action)
   SEC user can initiate the action which once approved will mark the facility as suspended without any prior action for the maximum period of 6 months.
- 6. Inactive (Card)

The action will be triggered against a facility in case

- a. Facility registration certificate expires.
- b. TMS initiates trigger for not performing preauth in past 6 months

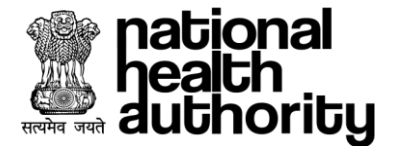

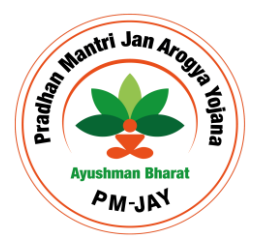

In the above scenarios, TMS will be informed with the inactive facility status to stop the operations, Facility can request the action for activation which will be approved by sec, Once approved it will be communicated to TMS.

7. Revoke (Card, Action)

The action will be available to facility admin to request to revoke the following actions stop payments, suspension, de-empanelment, Blacklist, Inactive. While the Revoke card will show the list of revoked actions requested by various hospitals of the state on SEC dashboard and same will be reflected in TMS.

**Note:** In case of suspension revocation, the facility will continue to be marked as empaneled while in case of other options, facility has to raise the request for empanelment to the respective approver as per the workflow from the revoked hospital card.

#### **Facility Admin:**

Facility admin have certain privileges with respect to the disciplinary action against their facilities.

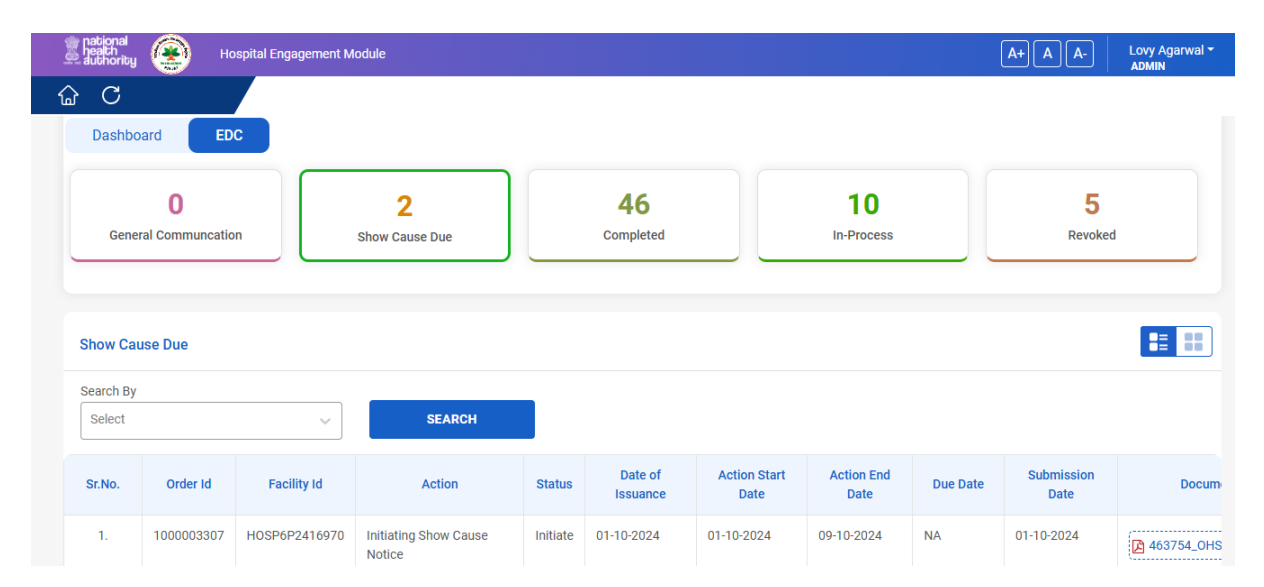

They can view and take required action against the following actions

- 1. General Communication: It shows the communication received from the EDC/SEC. Hospital may or may not respond on the same which is non mandatory.
- 2. Show cause notice: It shows the notices received from the EDC/SEC and. Hospital is mandatorily required to respond on the same.
- 3. Completed Card; It shows the facilities with the actions of Stop payments, De-empanelment, Blacklist, Suspend,
- 4. Revoked : The card represents the list of revoked facilities by SEC, the facilities can initiate the re-empanelment after the revocation.
- 5. Request to Revoke Facility: The action can be initiated from completed card which will go for approval to SEC

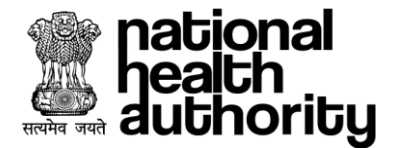

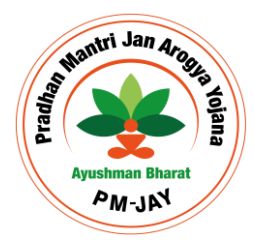

6. Re-empanelment: The action can be initiated from Revoked card to initiate the reempanelment.

#### Notes:

- 1. Action start date will be current date
- 2. In case of show cause notice, action due date will be 5 days next to current date and auto filled

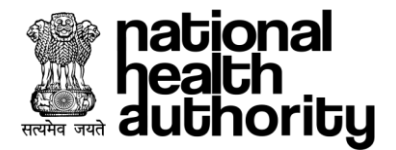

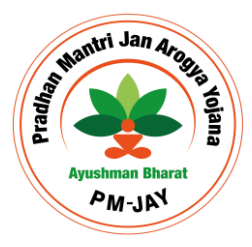

# 9. PHYSICAL VERIFICATION

DEC/SEC officer will assign the empanelment form for physical verification to either of DEC verifier/ SEC Verifier/external verifier. The officer will open the details of the facility and click on the 'Initiate Physical Verification' button.

| Pacility/Reference ID       Pacility/Reference ID       Pacility/Referen                                                                                                    | C í                                                                      |                                                                        |                                                    | LIFECARE PRIVAT                            | TE HOSPITAL                                                    |                                       |                                    |                        |
|----------------------------------------------------------------------------------------------------|--------------------------------------------------------------------------|------------------------------------------------------------------------|----------------------------------------------------|--------------------------------------------|----------------------------------------------------------------|---------------------------------------|------------------------------------|------------------------|
| Verification   Verification   Verification <th></th> <th></th> <th>Facility/Reference ID<br/>19173</th> <th>Facility Name<br/>LIFECARE PRIV<br/>HOSPITAL</th> <th>Sta<br/>ATE HA</th> <th>ate<br/>ARYANA</th> <th>District<br/>GURUGRAM</th> <th><math>\odot</math></th>                                                                                                    |                                                                          |                                                                        | Facility/Reference ID<br>19173                     | Facility Name<br>LIFECARE PRIV<br>HOSPITAL | Sta<br>ATE HA                                                  | ate<br>ARYANA                         | District<br>GURUGRAM               | $\odot$                |
| LIFECARE PRIVATE HOSPITAL<br>Private     Satus<br>Data Data Data<br>Data Data Data<br>Data Data                                                                                                    |                                                                          |                                                                        | Facility Contact<br>9667760191                     | Specialities Select<br>BM,MC,SG            | cted Su<br>03                                                  | bmission Date<br>-10-2024 (3:32:55PM) | Status Updated I<br>03-10-2024 (5: | Date<br>59:23PM)       |
| Empanolment Form       INITIATE PHYSICAL VERIFICATION         Workflow History       Name       Action       Attachments       Remarks       Date & Time         S.No.       Name       Action       Attachments       Remarks       Date & Time         1.       LIFECARE PRIVATE HOSPITAL       UMP_USER_ROLE Empanelment in Progress       NA       Enrolment initiated by LoRead More       03-10-2024 (5:59:23PM)         C         C       C         C       C         C       C         C       C         Physical Verification       Date of Assignment*         Empanelment TPA       Physical Verification*       Empanelment       Date of Assignment*       Op/10/2024       C         Due Date of Physical Verification*       Physical Verification*       Empanelment       Date of Assignment*       Op/10/2024       C       C         Due Date of Physical Verification*       Empanelment       Empanelment       Date of Assignment*       D       D       C       C       C       C       C       C       C       C       C       C       C       C       C       C       C       C       C                                                                                                    | LIFECA                                                                   | ARE PRIVATE HOSPITAL<br>Private                                        | Status<br>Empanelment In Progress                  | Health Facility Re<br>IN0610089602         | egistry La<br>NA                                               | st Pre-Auth Date<br>A                 |                                    |                        |
| Workflow       Name       Action       Attachments       Remarks       Date & Time         1.       LIFECARE PRIVATE HOSPITAL       UMP_USER_ROLE Empanelment In Progress       NA       Enrolment Initiated by LoRead More       03-10-2024 (5.59:23PM)         C         C         C         C         C         C         C         C         C         C         C         C         C         C         C         C         C         C         C         C         C         C         C         C         Physical Verification         C         Due Date of Physical Verification*         EmpaneIment         Due Date of Physical Verification*         Enck       INITATE VERIFICATION                                                                                                    |                                                                          |                                                                        | Empanelment Form                                   | INITIATE PHYSICA                           | L VERIFICATION                                                 |                                       |                                    |                        |
| Sr.No.     Name     Action     Attachments     Remarks     Date & Time       1.     LIFECARE PRIVATE HOSPITAL     UMP_USER_ROLE Empanelment In Progress     NA     Enrolment Initiated by LoRead More     03-10-2024 (5:59-23 PM)       Second Experiment In Progress       Attrights reserved & Automa Bhard       Second Experiment IPA       Physical Verifier*       Verification Type*     Date of Assignment*       Ope Date of Physical Verification*       Interverification*       Date of Physical Verification*       Interverification*       Interverification*       Interverification*                                                                                                    | Workflow                                                                 | History                                                                |                                                    |                                            |                                                                |                                       |                                    |                        |
| 1. LIFECARE PRIVATE HOSPITAL UMP_USER_ROLE Empanelment In Progress NA Enrolment initiated by LoRead More 03-10-2024 (5:59:23PM)   All rights reserved & Avushman Bharat   ANANT HOSPITAL   C   ANANT HOSPITAL   Verification   Verification   Verification Type*   Date of Assignment*   Empanelment TPA   T799177451 - Bolloju Durga Prasad   Verification Type*   Due Date of Physical Verification*   16/10/2024   BACK                                                                                                    | Sr.No.                                                                   | Name                                                                   | Action                                             |                                            | Attachments                                                    | Remarks                               |                                    | Date & Time            |
| All rights reserved @ Ayushman Bharat     Image: Constraint of the second @ Ayushman Bharat     Image: Constraint of the second @ Ayushman Bharat     Image: Constraint of t                                                                                                    | 1.                                                                       | LIFECARE PRIVATE HOSPITAL                                              | UMP_USER_ROLE Empanelm                             | ient in Progress                           | NA                                                             | Enrolment initiated by Lo             | Read More                          | 03-10-2024 (5:59:23PM) |
| Image: Constraint of the second second s | _                                                                        |                                                                        |                                                    |                                            |                                                                |                                       |                                    |                        |
| New Verification         Verification Authority*       Physical Verifier*       Verification Type*       Date of Assignment*         EmpaneIment TPA       7799177451 - Bolloju Durga Prasad       EmpaneIment       09/10/2024         Due Date of Physical Verification*       16/10/2024       111111111111111111111111111111111111                                                                                                    |                                                                          |                                                                        |                                                    | All rights reserved @ A                    | Ayushman Bharat                                                |                                       |                                    |                        |
| Verification Authority*     Physical Verifier*     Verification Type*     Date of Assignment*       Empanelment TPA     7799177451 - Bolloju Durga Prasad     Empanelment     09/10/2024       Due Date of Physical Verification*     16/10/2024     1     1       16/10/2024     1     1     1     1                                                                                                    | C                                                                        |                                                                        |                                                    | All rights reserved @ A                    | Ayushman Bharat<br>SPITAL                                      |                                       |                                    |                        |
| Empanelment TPA       7799177451 - Bolloju Durga Prasad       Empanelment       09/10/2024         Due Date of Physical Verification*       16/10/2024       Image: Compare the second second seco                                                                                            | C<br>New Ver                                                             | rification                                                             |                                                    | All rights reserved @ A                    | Ayushman Bharat<br>SPITAL                                      |                                       |                                    |                        |
| Due Date of Physical Verification*         16/10/2024         Back         INITIATE VERIFICATION                                                                                                    | C<br>New Ver                                                             | rification<br>Authority*                                               | Physical Verifier*                                 | All rights reserved @ A                    | Ayushman Bharat                                                |                                       | Date of Assignm                    | nent*                  |
| 16/10/2024 IIII                                                                                                    | New Ver<br>Verification A<br>Empanelm                                    | rification<br>Authority*<br>hent TPA ~                                 | Physical Verifier*<br>7799177451 - Bolloju Durga P | All rights reserved @ A<br>ANANT HO        | Ayushman Bharat<br>SPITAL<br>Verification Type*<br>Empanelment |                                       | Date of Assignm                    | nent*                  |
| BACK INITIATE VERIFICATION                                                                                                    | C<br>New Ver<br>Verification A<br>Empanelm<br>Due Date of 1              | rification<br>Authority*<br>hent TPA ~<br>Physical Verification*       | Physical Verifier*<br>7799177451 - Bolloju Durga P | All rights reserved @ A<br>ANANT HO        | Ayushman Bharat SPITAL Verification Type* Empanelment          |                                       | Date of Assignm                    | rent*                  |
|                                                                                                    | C<br>New Ver<br>Verification /<br>Empanelm<br>Due Date of 1<br>16/10/202 | rification<br>Authority*<br>hent TPA v<br>Physical Verification*<br>24 | Physical Verifier*<br>7799177451 - Bolloju Durga P | All rights reserved @ A<br>ANANT HO        | Ayushman Bharat<br>SPITAL<br>Verification Type*<br>Empanelment |                                       | Date of Assignm 09/10/2024         | nent*                  |
|                                                                                                    | C<br>New Ver<br>Empanelm<br>Due Date of 1<br>16/10/202                   | rification<br>Authority*<br>hent TPA v<br>Physical Verification*<br>24 | Physical Verifier*<br>7799177451 - Bolloju Durga P | All rights reserved @ A<br>ANANT HO        | Ayushman Bharat                                                | ВАСК                                  | Date of Assignm                    | nent*                  |

The officer will select verification authority, physical verifier while the rest of the details shall come as populated for external verifier since they have to complete the verification in 7 days from the date of assignment. Once the necessary details are selected and the verification is initiated, the request will land into the bucket of selected physical verifier to perform the necessary physical verification against the facility.

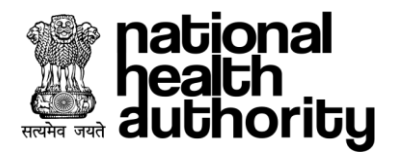

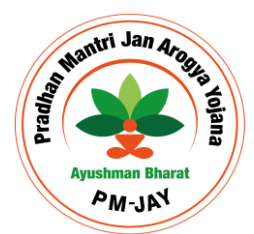

| ) C                                     |        | ANANT HOSPITAL                                                       |                            |
|-----------------------------------------|--------|----------------------------------------------------------------------|----------------------------|
| Data is saved successfully.             |        |                                                                      |                            |
| New Verification                        |        | DEC Officer                                                          |                            |
| Verification Authority* Empanelment TPA | Physic | al<br>17<br>Physical Verification is initiated for hospital Id 21202 | Date of Assignment*        |
| Due Date of Physical Verification*      |        |                                                                      |                            |
| 16/10/2024                              |        | ок                                                                   | BACK INITIATE VERIFICATION |
|                                         |        |                                                                      |                            |
|                                         |        |                                                                      |                            |

The selected physical verifier will log into the system to and can search the request for verification using the filter named status, and initiate the verification by clicking on the action button against the facility.

| national<br>heath<br>authority                     | Hospital Engager                        | nent Module                |                       |            |                     | A+ A A- Bolloj<br>Physic      | u Durga Prasad <del>*</del><br>cal Verifier |
|----------------------------------------------------|-----------------------------------------|----------------------------|-----------------------|------------|---------------------|-------------------------------|---------------------------------------------|
| û C                                                |                                         |                            |                       |            |                     |                               |                                             |
| Facility/Refr<br>Type Here<br>Status<br>Physical V | rence Id  rence Id  rence Id  rending X | Facility Name<br>Type Here |                       | Due Date   | Cle                 | ear                           |                                             |
| Sr.No.                                             | Facility/Reference ID                   | Facility Name              | Specialities Selected | Due Date   | Status Updated Date | Status                        | Action                                      |
| 1.                                                 | 21202                                   | ANANT HOSPITAL             | ВМ                    | 16-10-2024 | NA                  | Physical Verification Pending | >                                           |
|                                                    |                                         |                            |                       |            |                     | Rows per page 10 🗸            | < 1 >                                       |

After providing the inputs in the respective fields in the section of empanelment form, the verifier will submit the form which will move the assigning authority to take the further actions on the respective facilities.

| Leath authority                 | lospital Engagemen | t Module                                                   |               |                                                                |                                                    |                                    | A+ A A-                                                       | Bolloju Durga Prasad v<br>Physical Verifier |
|---------------------------------|--------------------|------------------------------------------------------------|---------------|----------------------------------------------------------------|----------------------------------------------------|------------------------------------|---------------------------------------------------------------|---------------------------------------------|
| C G                             |                    |                                                            |               | ANANT HOSPITAL                                                 |                                                    |                                    |                                                               |                                             |
| Account Created<br>(08-10-2024) | Empanelr<br>(09-10 | nent Form<br>D-20224)                                      | 0             | DI                                                             | EC Officer Action                                  | 0                                  |                                                               | SEC Officer Action                          |
|                                 |                    | Facility/Referen<br>21202<br>Facility Contac<br>7898782300 | nce ID<br>t   | Facility Name<br>ANANT HOSPITAL<br>Specialities Selected<br>BM | State<br>HARYANA<br>Submission Da<br>08-10-2024 (2 | Di<br>Gl<br>te St<br>3:22:08PM) 09 | strict<br>JRUGRAM<br>atus Updated Date<br>9-10-2024 (10:56:51 | <u></u> АМ)                                 |
| ANANT HOSF<br>Private           | PITAL              | Status<br>Empanelmen                                       | t In Progress | Health Facility Registry IN0610090108                          | Last Pre-Auth D<br>NA                              | Date                               |                                                               |                                             |
| Basic Information               | Schemes            | Specialities                                               | Services      | Statutory<br>Licenses                                          | Human Resource                                     | Quality and<br>Accreditation       | Financial Info                                                | Documents                                   |
| Establishment Det               | ails               |                                                            |               |                                                                |                                                    |                                    |                                                               |                                             |

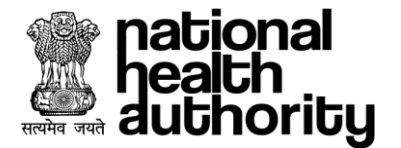

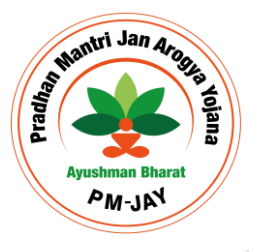

| → C 🔤 hembeta.nha.gov.in/emp   | anelment/submitted application Worklist                      | © ☆ 💄 :                                             |
|--------------------------------|--------------------------------------------------------------|-----------------------------------------------------|
| nabional<br>heach<br>authority | rment Module                                                 | A+ A A- Bolloju Durga Prasad ~<br>Physical Verifier |
| а С                            | ANANT HOSPITAL                                               |                                                     |
| I. ANANT RUSPITAL              | UMP_USEK_RULE EINPAREIREIR IN Progress INA EINVILLEEN UV KaK | eau More 09*10-2024 (10.00.01AM)                    |
| Report                         |                                                              |                                                     |
| Document Type* Up              | load Support Documents* Document Description                 |                                                     |
| Document v Sc                  | reenshot 2024-08-07 052242.png                               |                                                     |
| Remarks*<br>PV user approved.  |                                                              |                                                     |
| Latitude                       | Loopitude                                                    | Character limit: 18/2000                            |
| 28.6295825                     | 77.2187073                                                   |                                                     |
|                                |                                                              | SUBMIT                                              |
|                                |                                                              | SUDMIT                                              |
|                                | All daka manufad 🛪 kumburas Bland                            |                                                     |

Note:

- 1. In case DEC officer is not in the position to submit the application to SEC, A TAT facility will be initiated after 30 days such that the application will be moved to the Auto Escalated Card on SEC dashboard.
- 2. Auto Escalated records can have 2 status:-
  - I. Physical Verified by TPA/DEC
  - II. Pending for Physical Verification
  - III. In above both the cases SEC officer can send for physical verification to TPA/SEC verifier. Once done Sec Officer can take the final action.
- 3. In case, Physical Verifier (TPA) doesn't respond/not able to complete physical verification in the mentioned timeline (TAT), the application will be moved back to DEC/SEC respectively to take the appropriate action on the application. Thus, there can be the scenario when data is not verified by TPA, and it moves back to DEC/SEC then this needs to be highlighted accordingly.
- 4. Physical verification will be non-mandatory for Government state and Central Facilities.
- 5. Physical verification will be non-mandatory for NABH/QCI certified facilities, medical college hospitals.
- 6. Audit of at least 10% of application physically verified by TPA will be done at SEC level and accordingly a separate card should be enabled for the same.
- 7. DEC/SEC officer can raise the query which facility has to respond within 3 working days
- 8. Physical verification can also be performed for the empanelled facilities as an audit.

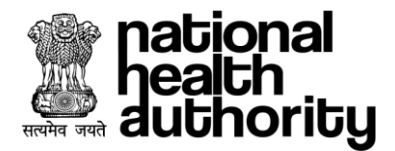

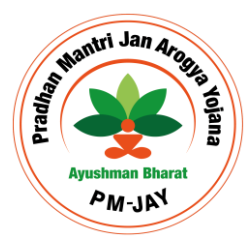

# **10.** ANNUAL DECLARATION

Facility will be required to submit an annual declaration to confirm that the facility details are being regularly updated and is currently empanelled with the right set of features and specialities.

| national<br>health<br>authority | Hospital Engager                                   | ment Module                         |                                          |                          |                                                          | A+ A A-                                                                                    | Lovy Agarwal <del>-</del><br>ADMIN |
|---------------------------------|----------------------------------------------------|-------------------------------------|------------------------------------------|--------------------------|----------------------------------------------------------|--------------------------------------------------------------------------------------------|------------------------------------|
| <b>命</b> C                      |                                                    |                                     |                                          | PRIVATE                  |                                                          |                                                                                            |                                    |
| Dashboard L                     | pdate Application                                  | Withdraw                            | Quality Audit                            | Hospital Profile         | Annual Declaration                                       |                                                                                            |                                    |
| PRIVATE                         |                                                    | Status<br>Final Up                  | ograde Approve                           |                          | Facility ID<br>HOSP6P2416970                             | Submission Date<br>28-09-2024 (3:46:14PM)                                                  | $\odot$                            |
| I hereby decla information m    | re that all information<br>ay lead to rejection of | provided in this f this application | s empanelment for<br>n or termination of | rm is true, accurate, an | d complete to the best of<br>ay be subject to legal con: | my knowledge. I understand that any false o<br>sequences as per applicable laws and regula | or misleading<br>ations.<br>SUBMIT |
| e national                      | Hospital Engager                                   | nent Module                         |                                          |                          |                                                          | A+A A                                                                                      | Lovy Agarwal -                     |
| <u>ن</u> ک                      |                                                    |                                     |                                          | PRIVATE                  |                                                          |                                                                                            | ADMIN                              |
| Dashboard L                     | pdate Application                                  | Withdraw                            | Quality Audit                            | Hospital Profile         | Annual Declaration                                       |                                                                                            |                                    |
| Annual Declara                  | tion for Current Year (                            | 2024) submitte                      | d Successfully                           |                          |                                                          |                                                                                            |                                    |

| PRIVATE                            | Status<br>Final Upgrade Approve | Facility ID<br>HOSP6P2416970 | Submission Date<br>28-09-2024 (3:46:14PM) | $\odot$ |
|------------------------------------|---------------------------------|------------------------------|-------------------------------------------|---------|
| Annual Declaration successfully su | ibmitted.                       |                              |                                           |         |

Facility submits an annual declaration mentioning that all the details are updated which will be visible to DEC officer and SEC officer under the tab with the status as Pending and done (For the facilities who have submitted the declaration.

| Dashbo               | ard Worklist                           | EDC Annual Declaration |                          |                 |                     | Select Year 🗸 🗸      |
|----------------------|----------------------------------------|------------------------|--------------------------|-----------------|---------------------|----------------------|
| Hello, Med<br>Your D | dicalsSuperintendent<br>ashboard!      |                        |                          |                 |                     |                      |
|                      | 2098<br>Pending                        | 13<br>Done             |                          |                 |                     |                      |
| Done                 |                                        |                        |                          |                 |                     |                      |
|                      |                                        |                        |                          |                 |                     |                      |
| Sr.No.               | Facility/Reference ID                  | Facility Name          | Specialities Selected    | Submission Date | Status Updated Date | Status               |
| <b>Sr.No.</b><br>1.  | Facility/Reference ID<br>HOSP6G2426327 | Facility Name          | Specialities Selected BM | Submission Date | Status Updated Date | Status<br>Empanelled |

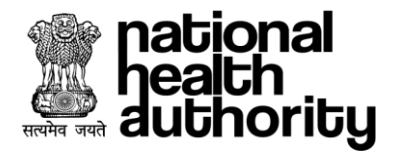

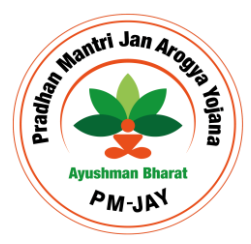

#### 11. GREEN CHANNEL

Green channel is a feature provided to the facilities to avail the 50% payment before the treatment such that the facility should meet certain basic criteria of empanelled for more than 6 months, etc.

#### **Green Channel Entry:**

Once the system generated trigger is enable, the green channel button will be enabled for the facility and admin can raise the request to avail this feature. Once the request is approved by SEC, the facility will be enabled with the green channel feature.

#### **Green Channel Exit:**

Facility has the provision to take the exit from the green channel by raising the request for the approval to SEC, once approved, the facility will get the Exit.

#### **Green Channel Exempt:**

A provision has been provided to SEC to exempt the facility from green channel such the trigger is initiated from TMS based on the certain parameters and accordingly, it will be actioned upon by SEC for the final action on the trigger.

| national<br>heath<br>authority | Hospita     | l Engagement N   | Nodule      |                |                                 |                          |                           | A+ A                      | A- Medical<br>SEC Offi                     | lsSuperintendent <del>-</del><br>cer |
|--------------------------------|-------------|------------------|-------------|----------------|---------------------------------|--------------------------|---------------------------|---------------------------|--------------------------------------------|--------------------------------------|
| ଜ C                            |             |                  |             | S              | TATE EMPANELME                  | INT COMMITTEE            |                           |                           |                                            |                                      |
| Empanelm                       | ient ID     |                  | Hospital ID |                |                                 | Hospital Name            |                           | State                     |                                            |                                      |
| District                       | e           |                  | Enhanceme   | nt Raised Date | Clear                           | То                       |                           | Clear                     |                                            |                                      |
| Select                         |             | ~                | DD/MM/Y     | YYY            | 1-1<br>1-1<br>1-1<br>1-1<br>1-1 | DD/MM/YYYY               |                           |                           |                                            |                                      |
|                                |             |                  |             |                |                                 |                          |                           |                           |                                            |                                      |
|                                |             |                  |             |                |                                 |                          | CI                        | LEAR                      | SEARC                                      | H                                    |
|                                |             |                  |             |                |                                 |                          |                           |                           |                                            |                                      |
| Sr.No.                         | Facility ID | Facility<br>Name | State       | District       | Facility<br>Contact             | Specialities<br>Selected | Submission<br>Date        | Status<br>Updated Date    | Status                                     |                                      |
| 1.                             | HOSP6P01559 | gaba<br>hospital | HARYANA     | GURUGRAM       | 9667760191                      |                          | 12-09-2024<br>(3:29:26PM) | 13-10-2024<br>(1:53:01PM) | Green<br>Channel<br>Request<br>Approved by | EXEMPT                               |

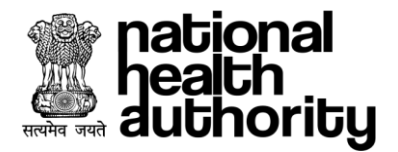

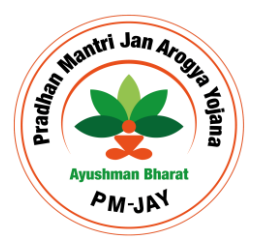

# 12. QUALITY AUDIT

This has been provided to facility to rate their performance based on the predefined parameters such that the same will be visible to NHA for the further action . Facility admin selects the tab and the parameters gets opened.

| • | 🔇 PMJAY -           | HEM ×             | < +                                               |                              |                                                 | - 0 X                              |
|---|---------------------|-------------------|---------------------------------------------------|------------------------------|-------------------------------------------------|------------------------------------|
| ← | $\rightarrow$ G     | 🔓 hembeta.nha.go  | v.in/userDashboard                                |                              |                                                 |                                    |
|   | нем 🗅 н             | iem VD 🗅 UMP 🤮    |                                                   |                              |                                                 | All Bookmarks                      |
|   | health<br>authority | Hospita           | I Engagement Module                               |                              | A+ A A-                                         | Talluri Vasavi Priyanka 👻<br>ADMIN |
| 4 | с б                 |                   |                                                   | APOLLO PRIVATE               |                                                 |                                    |
|   | Dashboard           | Update Applica    | ation Withdraw MOU Attachment Qu                  | ality Audit Hospital Profile |                                                 |                                    |
|   |                     |                   |                                                   |                              |                                                 |                                    |
|   | APOLLO              | PRIVATE           | Status<br>Empanelled                              | Facility ID<br>HOSP6P24148   | Submission Date           49         28-05-2024 | $\odot$                            |
|   |                     |                   |                                                   |                              |                                                 |                                    |
|   | Workflov            | v History         |                                                   |                              |                                                 |                                    |
|   | Sr.No.              | Name              | Action                                            | Attachments                  | Remarks                                         | Date & Time                        |
|   | 1.                  | APOLLO<br>PRIVATE | UMP_USER_ROLE Empanelment In Progress             | NA                           | Enrolment initiated by TaRead More              | 28-05-2024<br>(1:07:10PM)          |
|   | 2.                  | APOLLO<br>PRIVATE | DEC Officer Empanelment Recommend Approved by DEC |                              | remarks                                         | 28-05-2024<br>(5:53:46PM)          |
|   | 3.                  | APOLLO<br>PRIVATE | SEC Officer Empanelled                            | NA                           | asdfasdf                                        | 28-05-2024<br>(6:02:09PM)          |
|   | 4.                  | APOLLO<br>PRIVATE | DEC Officer Initiate General Communication        | NA                           | initiated general communiRead<br>More           | 29-05-2024<br>(11:57:12AM)         |

#### Once the input is provided by the facility admin, it will be submitted to NHA for the action

| ŝ | health<br>authori | ity 🔮 Hospital Engagement                                                                                                    | Module            |                                                                                                |                                                         | A+ A A- Raj              | at Gupta 🔻<br>MIN |
|---|-------------------|----------------------------------------------------------------------------------------------------|-------------------|------------------------------------------------------------------------------------------------|---------------------------------------------------------|--------------------------|-------------------|
| 6 | ) C               |                                                                                                    |                   | ORBEX FACILITY                                                                                 |                                                         |                          |                   |
| C | ashboa            | rd Update Application W                                                                                                    | ithdraw           | Quality Audit Hospital Profile                                                                 | Annual Declaration                                      |                          |                   |
|   | ORBEX             | K FACILITY                                                                                                    | Status<br>Final U | ograde Approve                                                                                 | Facility ID Submission Date<br>HOSP6P2425800 18-10-2024 |                          | $\odot$           |
|   |                   | Quality Audit Checklist                                                                                                    |                   | View Quality Audit                                                                             |                                                         |                          |                   |
|   | Sr.No.            | Detailed Parameters                                                                                                    |                   | Evidence Required                                                                              | Method of Assessment                                    | Response Sheet & Sco     | ring              |
|   |                   | All the services being provided by AR                                                                                                    | DMIAY             | a) Scope of service is clearly defined                                                         |                                                         | Upload Support Documents | • ()              |
|   | 1.                | All the services being provided by AB - PMJAY<br>Empanelled Hospitals, patient rights and<br>responsibilities are clearly defined & displayed |                   | entrance, Registration area, Waiting area, etc.)<br>b) Scope of servicels display is bilignual | Direct observation & Staff interview                    | Or Browse                | 0                 |
|   |                   | in prominent places in understandabl<br>language.                                                                                             | 2                 | language(one local and another Hindi or<br>English)<br>c) Staff aware of scope of services     |                                                         | Select                   | ~                 |
|   |                   |                                                                                                    |                   |                                                                                                |                                                         |                          | _                 |

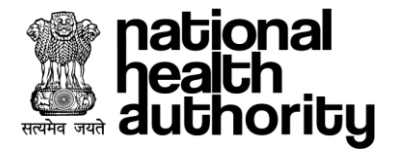

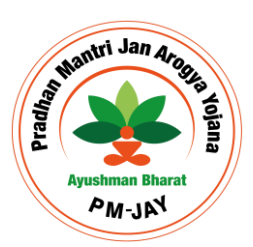

| heath<br>autho | al<br>rity 🛞 Hospital Engagem                                                                                    | ent Module                                                                                   |                                                            |                                                                                                    |                                                       |                                                     | A+ A A-                                                    | MedicalsSuperintendent -<br>NHA Officer            |
|----------------|----------------------------------------------------------------------------------------------------|----------------------------------------------------------------------------------------------|------------------------------------------------------------|----------------------------------------------------------------------------------------------------|-------------------------------------------------------|-----------------------------------------------------|------------------------------------------------------------|----------------------------------------------------|
| ଜ C            |                                                                                                    |                                                                                              |                                                            | ORBEX FACILITY                                                                                                    |                                                       |                                                     |                                                            |                                                    |
|                | ORBEX FACILITY<br>Private                                                                                        | Facility/Referen<br>HOSP6P2425i<br>Facility Contact<br>7898782300<br>Status<br>Final Upgrade | Approve                                                    | Facility Name<br>ORBEX FACILITY<br>Specialities Selected<br>MC<br>Health Facility Registry<br>IN061009010711                       | State<br>HARYA<br>Submis:<br>18-10-<br>Last Pre<br>NA | NNA<br>sion Date<br>2024 (4:48:35PM)<br>e-Auth Date | District<br>GURUGRAM<br>Status Updated D<br>24-10-2024 (1: | ate<br>38:12PM)                                    |
| Qualit         | y Audit Checklist                                                                                                |                                                                                              |                                                            |                                                                                                    |                                                       | Tot                                                 | al Score 165 P                                             | ercentage 82.5% Grade A                            |
| Sr.No.         | Detailed Parame                                                                                                  | eters                                                                                        |                                                            | Evidence Required                                                                                                    |                                                       | Method of Assessmen                                 | nt Marks                                                   | Response Sheet & Scoring                           |
| 1.             | All the services being provided by<br>Empanelled Hospitals, patient righ<br>are clearly defined & displayed in p | AB - PMJAY<br>ts and responsibilities<br>rominent places in                                  | a) Scope of<br>and displaye<br>Registration<br>b) Scope of | service is clearly defined<br>d at prominent place (e.g. Hospi<br>area, Waiting area, etc.)<br>servicels display is bilignual lang | tal entrance,<br>uage(one                             | Direct observation & Staff Interview                | 10                                                         | Support Documents* ()<br>Sample 2.pdf<br>Score* () |

| authority                                                           | Hospital Engagemen  | t Module                      |                      |    | A+ A A- | MedicalsSuperintendent -<br>NHA Officer |
|---------------------------------------------------------------------|---------------------|-------------------------------|----------------------|----|---------|-----------------------------------------|
| <u>命</u> C                                                          |                     | ORBI                          | X FACILITY           |    |         |                                         |
| 9. (                                                                | ORBEX FACILITY SEC  | Officer Final Upgrade Approve | NA                   | ok |         | 24-10-2024 (1:38:12PM)                  |
| Remarks<br>Action*<br>Quality Audit F<br>Remarks (if any,<br>reject | Rejected by NHA X V | Upload Support Documents*     |                      |    |         | Character limit: 7/2000                 |
|                                                                     |                     | All rights reserv             | ed @ Ayushman Bharat |    |         |                                         |

Once the action is taken upon by the NHA officer, it can be viewed by the facility admin under view quality tab with the score.

| eath<br>authority | Hospital Engagement Module   |                     |                                   |                            | A+ A A- | Rajat Gupta <del>-</del><br>ADMIN |
|-------------------|------------------------------|---------------------|-----------------------------------|----------------------------|---------|-----------------------------------|
| 습 C               |                              | ORBEX               | FACILITY                          |                            |         |                                   |
| ORBEX FACILITY    | Status<br>Final Upgrade Appr | ove                 | Facility ID<br>HOSP6P2425800      | Submission Date 18-10-2024 |         | $\odot$                           |
| Quality Audit     | Checklist View Quality       | Audit               |                                   |                            |         |                                   |
| Start Date*       | Clear End Date*              | Clear               |                                   |                            |         |                                   |
| 01/10/2024        | 31/10/2024                   |                     | APPLY                             |                            |         |                                   |
| Sr.No.            | Date                         | Remarks             |                                   | Status                     |         | Score                             |
| 1                 | 24-10-2024 (5:40:37PM)       | Rejected            | Quality Audit Rejected by NHA Off | îcer                       |         | 165                               |
|                   |                              |                     |                                   |                            |         |                                   |
|                   |                              |                     |                                   |                            |         |                                   |
|                   |                              | All rights reserved | g Ayushman Bharat                 |                            |         |                                   |

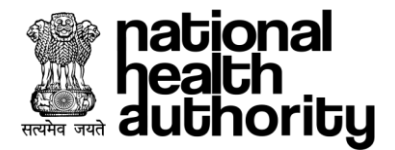

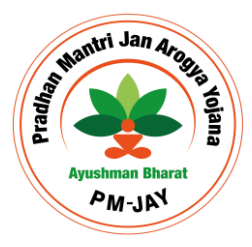

# **13. EXTERNAL VERIFIER AUDIT**

HEM2.0 application enables the facility to DEC approvers to perform the audit of the empanelled facilities which have been physically verified by third party/external verifier. DEC is mandated to perform the audit of at least 10% of empanelment application physically verified by third party/external verifier in last 90 days - configurable. In case of fraction value, the closest higher natural number value will be taken into consideration. There are 3 scenarios in which a physical verification can be performed by external verifier and all the scenarios will be considered under the audit process by authorities. Following scenarios are as follows.

- 1. Physical verification during Empanelment.
- 2. Physical verification during Upgrade
- 3. Physical verification during Annual Verification after empanelment.

Thus, the facilities which have gone through any of the mentioned process will be considered for the audit process.

| heath                                                                      | ity 😩 Hos                     | pital Engagement    | Module                        |                     |                                               |                                       | A+                     | A A-               | MedicalsSupe<br>SEC Officer | rintendent 👻 |
|----------------------------------------------------------------------------|-------------------------------|---------------------|-------------------------------|---------------------|-----------------------------------------------|---------------------------------------|------------------------|--------------------|-----------------------------|--------------|
| 3 C                                                                        |                               |                     |                               | STATE               | EMPANELMENT CO                                | OMMITTEE                              |                        |                    |                             |              |
| Da                                                                         | ashboard W                    | 'orklist E          | EDC Externa                   | al Verifier Audit   | Annual Dec                                    | laration                              | From Date Clea         | ar To Date DD/MM/Y | YYY                         | Clear        |
| Hello, MedicalsSuperintendent Audit Completed Progress=27% Your Dashboard! |                               |                     |                               |                     |                                               |                                       |                        |                    |                             |              |
|                                                                            | <b>9</b><br>Pending for Audit |                     | <b>4</b><br>Audit in Progress |                     | 5<br>Audit Completed                          |                                       |                        |                    |                             |              |
| Pendin                                                                     | ng for Audit                  |                     |                               |                     |                                               |                                       |                        |                    | :                           |              |
| Sr.No.                                                                     | Facility/Referen<br>ID        | ce Facility<br>Name | Specialities<br>Selected      | Empanelment<br>date | Physical<br>Verification<br>Completed<br>Date | Physical<br>Verification<br>Authority | Physical Verifier      | Status             | Sub<br>Status               | Action       |
| 1.                                                                         | HOSP6P241120                  | 0 PRIVATE           | BM                            | 25-10-2024          | 01-11-2024                                    | Empanelmen                            | t 7799177451 - Bolloju | Physical           | NA                          | >            |

**Pending for Audit**: It will show the list of hospitals physically verified by third party/external verifier in last 90 days. SEC officer will initiate the process of physical verification - Audit for the facilities in the list such that SEC officer will select the 10 % of the facilities manually and assign them for Physical Verification to DEC physical verifier or SEC physical verifier. Once the facility is assigned to the verifier, It will be moved to the verifier's pending bucket and Audit in progress bucket on the DEC Officer's login.

**Audit In Progress**: It will show the list of hospitals for which audit has been initiated by SEC officer by assigning it to Physical verifier. In case, there are changes identified in the empanelment form by the physical verifier, It will be reviewed by the officer and necessary action will be taken on the same.

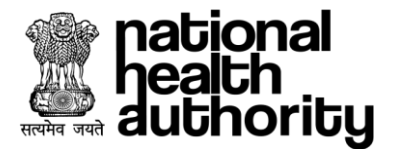

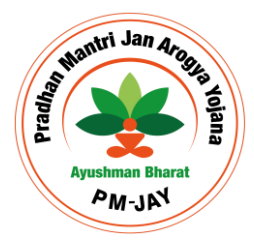

**Audit Completed**: It will show the list of hospitals which have been audited by DEC/SEC physical verifier and has been successfully acted upon by SEC officer, thus the status of the change suggested and its final action will be visible under the card.

#### **14.IMPORTANT POINTS**

- 1) The Login credentials will be created in UMP application.
- 2) Users shall self-register for their respective role and there by the request will be approved by the respective Admin.
- 3) Each entity-Hospital needs to have "Admin Role" in the User Management Portal.
- 4) Approver logins will be approved by the respective state/ NHA admins
- 5) All other entity admin within the state will be approved by SHA.
- 6) All the self-registration will be approved by the respective entity admin.
- 7) Same Aadhar number cannot be used for multiple signup.

# 15. FAQ

Ques1 What is HEM?

**Ans.** HEM is an application which has the following features:

- Facility Empanelment
- Disciplinary actions against facility
- Facility withdrawal from scheme
- Facility Approval/required actions by admin
- Search facility and view facility profile
- Create appointment and give feedback
- View dashboard and reports
- Create Inspection team for the field verification

Ques2 How to create account for HEM to login?

**Ans.** User will be required to sign-up on the portal using the Aadhaar number. Once the signup is done, user will be required to login the application and user can perform required actions.

#### Ques3 How to Sign-up in UMP?

**Ans.** User will be required to go to signup page. Now user will be required to perform e-KYC through Aadhaar number, once it is done user will be required to enter necessary details (Address, email ID, mobile number, user ID, password). Once the details are submitted the signup process is considered as completed.

Ques4 What can I do If I have forgotten my credentials?

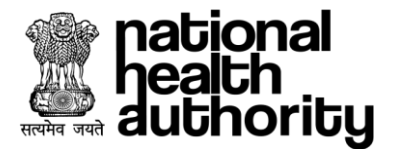

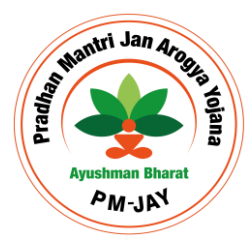

**Ans**. User will be required to click on the forgot credential option on the login page, a new page will appear where the user will be required to perform Aadhaar e-KYC and post which user will be able to view and change the credential.

#### Ques5 How to reset user ID/password?

**Ans.** User will be required to click on the forgot credential option on the login page, a new page will appear where the user will be required to perform Aadhaar e-KYC and post which user will be able to view and change the credential.

#### Ques6 How to create role?

**Ans.** User will be required to login on UMP application, now user will be able to view the add role on the portal (In case of admin dashboard under My role). User will be required to click on the add role and select the required parent entity, entity type, entity name, role, application and submit it for approval. Once the role is approved by the entity admin, user will be able to access the roles and perform the required action.

#### Ques7 What is parent entity?

**Ans.** Parent entity could be any entity which has a child entity under it. Such as SHA-State is the parent entity for hospital while Global is the parent entity for SHA-State.

Ques8 What is entity? Ans. It is the body/organisation the user belongs to such as SHA UP, DIU, Agency Names, etc.

#### Ques9 What is entity type?

**Ans**. It represents the type of the entity user is working under. Such as SHA, NHA, Hospital, Card Creation Agency, etc

#### Ques10 How to search a hospital?

**Ans**. User can find any hospital under search facility option where they can view the hospital profile and make the necessary decisions